## INVERTOR SOLAR HIBRID MONOFAZAT

#### INTRODUCERE

Vă mulțumim pentru achiziționarea produsului. Vă rugăm să citiți cu atenție aceste instrucțiuni si să păstrați acest manual pentru consultări ulterioare.

#### AVERTISMENT

- 1. Vă rugăm să vă asigurați că opriți alimentarea înainte de a începe instalarea.
- 2. Instalarea trebuie efectuată de un electrician calificat.

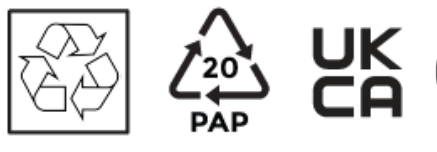

 $\bigwedge$ 

• "Pericol" indică o situație periculoasă care, dacă nu este evitată, va duce la moarte sau vătămări grave.

• "Avertisment" indică o situație periculoasă care, dacă nu este evitată, poate duce la moarte sau vătămări grave.

- "Atenție" indică o situație periculoasă care, dacă nu este evitată, poate duce la vătămări minore sau moderate.
- Pericol de moarte din cauza tensiunilor ridicate din invertor!
- Toate lucrările trebuie efectuate de un electrician calificat.
- Aparatul nu trebuie utilizat de către copii sau persoane cu capacități fizice senzoriale sau mentale reduse sau cu lipsă de experiență și cunoștințe, cu execepția cazului în care sunt supravegheați sau instruiți.
- Copiii trebuie supravegheați pentru a vă asigura că nu se joacă cu aparatul.
- Pericol de arsuri din cauza pieselor fierbinți ale carcasei!
- În timpul funcționării, capacul superior al carcasei și corpul carcasei se pot încinge.
- Atingeți doar capacul inferior al carcasei în timpul funcționării.
- Posibile daune asupra sănătății ca urmare a efectelor radiațiilor!
- Nu stați la mai puțin de 20 cm de invertor pentru nicio perioadă de timp.
- Asigurați-vă că tensiunea de intrare DC ≤ tensiunea DC max. Supratensiunea poate cauxza deteriorarea permanentă a invertorului sau alte pierderi, care nu vor fi incluse în garanție!
- Personalul de service autorizat trebuie să deconecteze atât alimentarea AC cât și DC de la invertor înainte de a încerca orice întreținere sau curățare sau de a lucra la orice circuit conectat la invertor.
- Nu utilizați invertorul când dispozitivul este în funcțiune.
- Protecția la supratensiune cu descărcătoare la supratensiune trebuie asigurată atunci când este instalat sistemul de energie fotovoltaică.
- Invertorul conectat la rețea nu este echipat cu SPD-uri atâta pe partea de intrare PV, cât și pe partea REȚEA.

• Scurgere mare de curent! Conexiunea la pământare esențială înainte de conectarea sursei.

# R S

### Notă!

- "Notă" oferă sfaturi care sunt valoroase pentru funcționarea optimă a produsului nostru.
- Legarea la pământare a generatorului fotovoltaic.
- Respectați cerințele locale pentru împământarea modulelor fotovoltaice și a generatorului fotovoltaic. Se recomandă conectarea cadrului generatorului și a altor suprafețe conductoare de electricitate într-un mod care să asigure o conducție continuă și împământare a acestora pentru a avea o protecție optimă a sistemului și a persoanelor.
- Înainte de aplicare, vă rugăm să citiți cu atenție această secțiune pentru a vă asigura o aplicare corectă și sigură. Vă rugăm să păstrați manualul de utilizare în mod corespunzător.
- Sunt recomandate doar accesoriile livrate împreună cu produsul. În caz contrasr, poate duce la risc de incendiu, electrocutare sau rănire a persoanelor.
- Asigurați-vă că cablurile existente sunt în stare bună și că nu sunt subdimensioante.
- Nu dezasamblați nicio piesă a invertorului care nu este menționată în ghidul de isntalare. Nu conține piese care pot fi reparate de utilizator. Consultați Garanția pentru instrucțiuni privind obținerea service-ului. Încercarea de a întreține singure invertorul poate duce la un risc de electrocutare sau incendiu și vă va anula garanția.
- Țineți departe de materiale inflamabile, explozive pentru a evita incendiul. Locul de instalare trebuie să fie departe de substanțe umede sau corozive.
- Personalul de service autorizat trebuie să folosească unelte izolate atunci când instalează sau lucrează cu acest echipament.
- Modulele fotovoltaice trebuie să aibă un rating IEC 61730 clasa A.
- Nu atingeți niciodată polul pozitiv sau cel negativ al dispozitivului de conectare PV.
- Interziceți strict atingerea ambelor în același timp.
- Unitatea conține condensatori care rămân încărcați la o tensiune potențial letală după ce rețeaua, bateria și alimentarea fotovoltaică au fost deconectate.
- Tensiunea periculoasă va apărea timp de până la 5 minute după deconectarea de la sursa de alimentare.
- ATENȚIE-RISC de șoc electric din cauza energiei stocate în condensator, Nu operați niciodată cuplurile invertorului, cablurile de REȚE, cablurile bateriei, cablurile fotovoltaice sau generatorul fotovoltaic atunci când este alimentat. După oprirea PV, a bateriei și a rețelei, așteptați întotdeauna 5 minute pentru a lăsa condensatorii circuitului intermediar să se descarce înainte de a deconecta DC, ștecherul bateriei și cuplele REȚEA.
- La accesarea circuitului intern al invertorului, este foarte important să așteptați 5 minute înainte de a porni circuitul de alimentare sau de a demonta condensatoarele electrolitice din interiorul dispozitivului. Nu deschideți dispozitivul înainte de mână, deoarece condensatorii necesită timp suficient de descărcat!
- Măsurați tensiunea dintre bornele UDC+ și UDC- cu un multimetru (impedanță de cel puțin 1Mohm) pentru a vă asigura că dispozitivul este descărcat înainte de a începe lucrul (35VDC) în interiorul dispozitivului.

### Dispozitive de protecție la supratensiune (SPD) pentru instalații fotovoltaice

- Fulgerele vor cauza daune fie dintr-o lovitură directă, fie din cauza supratensiunii datorate unei lovituri în apropiere.
- Surplusurile induse sunt cea mai probabilă cauză a daunelor cauzate de trăsnet în majoritatea instalațiilor, în special în zonele rurale, unde electricitatea este de obicei furnizată de linii aeriene lungi. Valurile pot fi incluse atât pe conducta matricei fotovoltaice cât și pe cablurile AC care duc la clădire.
- Specialiştii în protecția împotriva trăsnetului trebuie consultați în timpul aplicării de utilizare finală. Folosind o protecție externă adecvată împotriva trăsnetului, efectul unei lovituri directe de trăsnet într-o clădire poate fi atenuat într-un mod controlat, iar curentul de trăsnet poate fi deversat în pământ.
- Instalarea SPD-urilor pentru a proteja invertorul împotriva deteriorării mecanice și a solicitărilor excesive include un descărcător de supratensiune în cazul unei clădiri cu sistem de protecție externă împotriva trăsnetului (LPS) când se păstrează distanța de separare.
- Pentru a proteja sistemul DC, dispozitivul de suprimare a supratensiunii (SPD tip 2) trebuie montat la capătul invertorului al cablajului DC și la matricea situată între invertor și generatorul fotovoltaic, dacă nivelul de protecție a tensiunii (VP) al descărcătoarelor de supratensiune. este mai mare de 1100 V, un SPD suplimentar de tip 3 necesar pentru protecția la supratensiune pentru dispozitivele electrice.
- Pentru a proteja sistemul AC, dispozitivele de suprimare a supratensiunii (SPD tip 2) trebuie montate la punctul principal de intrare al alimentării AC (la decuplarea consumatorului), situat între invertor și contor/sistemul de distribuție; SPD (impuls de test D1) pentru semnal ine conform l EN 61632-1.
- Toate cablurile de curent continuu trebuie instalate pentru a asigura o durată cât mai scurtă posibil, iar cablurile pozitive și negative ale șirului sau sursei principale de curent continuu trebuie să fie grupate împreună.
- Evitarea creării de bucle în sistem.
- Dispozitivele cu eclatoare nu sunt potrivite pentru a fi utilizate în circuitele de curent continuu odată ce conduc, ele nu vor înceta să conducă până când tensiunea la bornele lor este de obicei mai mare de 30 de volți.
- Efectul anti-insulare Efectul de izolare este un fenomen special conform căruia sistemul fotovoltaic conectat la rețea încă mai furnizează energie rețelei din apropiere atunci când are loc pierderea de tensiune în sistemul de alimentare. Este periculos pentru personalul de întreținere și pentru public. Invertorul din seria X1-Hybrid oferă derivare a frecvenței active (AFD) pentru a preveni efectul de izolare.

### Conexiune PE și curent de scurgere

 Aplicația finală va monitoriza conductorul de protecție cu un dispozitiv de protecție acționat cu curent rezidual (RCD) cu curent nominal de defect Ifn≤240mA care deconectează automat dispozitivul în caz de defecțiune. Dispozitivul este destinat să se conecteze la un generator PV cu o limită de capacitate de aproximativ 700nf.

- Împământarea incorectă poate provoca vătămări fizice, deces sau defecțiune a echipamentului și poate crește electromagnetic.
- Asigurați-vă că conductorul de împământare este dimensionat corespunzător, conform regulilor de siguranță.
- Nu conectați bornele de împământare ale unității în serie în cazul unei instalări multiple. Acest produs poate provoca curent cu o componentă de curent continuu. În cazul în care un dispozitiv de protecție acționat cu curent rezidual (RCD) sau de monitorizare (RCM) este utilizat pentru protecție în caz de contact direct sau indirectnumai un RCD sau RCM de tip B este permis pe partea de alimentare a acestui produs. Pentru Regatul Unit
- Instalația care conectează echipamentul la bornele de alimentare trebuie să respecte cerințele BS 7671.
- Instalația electrică a sistemului fotovoltaic trebuie să respecte cerințele BS 7671 și IEC 60364-7-712.
- Nicio setare de protecție nu poate fi modificată.
- Utilizatorul trebuie să se asigure că echipamentul este instalat, proiectat și operat astfel încât să mențină în orice moment conformitatea cu cerințele ESQCR22(1)(a). Pentru Australia și Noua Zeelandă
- Instalarea și întreținerea electrică vor fi efectuate de un electrician autorizat și vor respecta Regulile naționale de cablare din Australia. Instrucțiuni de siguranță a bateriei Invertorul seria BD ar trebui să funcționeze cu o baterie de înaltă tensiune, pentru parametrii specifici precum tipul bateriei, tensiunea nominală și capacitatea nominală etc., consultați secțiunea 4.3. Deoarece bateriile de acumulatori pot conține un potențial șoc electric și un pericol de scurtcircuit, pentru a evita accidentele care ar putea fi astfel rezultat, următoarele avertismente trebuie respectate în timpul înlocuirii bateriei:
- 1. Nu purtați ceasuri, inele sau obiecte metalice similare.
- 2. Folosiți unelte izolate.
- 3. Pune-ți încălțăminte și mănuși de cauciuc.
- 4. Nu așezați unelte metalice și piese metalice similare pe baterii.
- 5. Opriți sarcina conectată la baterii înainte de a demonta bornele de conectare a bateriei.
- 6. Doar personalul cu expertiza corespunzătoare poate efectua întreținerea bateriilor de acumulatori.

#### **EXPLICAREA SIMBOLURILOR**

| Simbol                                                  | Explicație                                                |
|---------------------------------------------------------|-----------------------------------------------------------|
| ((                                                      | Marcaj CE.                                                |
|                                                         | Invertorul respectă cerințele directivelor CE aplicabile. |
|                                                         | Certificat TUV.                                           |
| $\textcircled{\begin{tabular}{c} \hline \end{tabular}}$ | Observație RCM.                                           |
| SAA                                                     | Certificare SAA                                           |

|   | Atenție la suprafața fierbinte. Invertorul poate deveni fierbinte în timpul funcționării. Evitați contactul în timpul funcționării.                                                                                                  |
|---|----------------------------------------------------------------------------------------------------|
| A | Pericol de tensiuni înalte. Pericol de moarte din cauza tensiunilor ridicate din invertor!                                                                                                    |
|   | Pericol.<br>Pericol de electrocutare!                                                                                                    |
|   | Respectați documentația anexată.                                                                                                    |
| X | Invertorul nu poate fi aruncat împreună cu deșeurile menajere. Informațiile privind eliminarea pot fi găsite în documentația anexată.                                                                                                |
|   | Nu utilizați acest invertor până când nu este izolat de baterie, rețea și furnizorii de generație fotovoltaică la fața locului.                                                                                                    |
|   | Pericol de moarte din cauza tensiunii înalte. Există o tensiune reziduală în invertor<br>după oprire, care are nevoie de 5 minute pentru a se descărca.<br>Așteptați 5 minute înainte de a deschide capacul superior sau capacul DC. |

Acest capitol urmărește cerințele directivelor europene de joasă tensiune, care conține instrucțiunile de siguranță și condițiile de acceptabilitate pentru sistemul final, pe care trebuie să le respectați la instalarea, operarea și întreținerea unității. Dacă este ignorat, pot apărea vătămări fizice sau deces sau pot apărea deteriorarea unității. Citiți acest lucru înainte de a lucra la unitate. Dacă nu puteți înțelege pericolele, avertismentele, avertismentele sau instrucțiunile, vă rugăm să contactați un dealer de service autorizat înainte de instalare. Operarea și întreținerea unității. Invertorul conectat la rețea îndeplinește cerințele stipulate în Directiva de joasă tensiune (LVD) 2014/35/UE și Directiva privind compatibilitatea electromagnetică (EMC) 2014/30/UE. Unitatea se bazează pe: EN 62109-1:2010;EN 62109-2:2011;IEC 62109-1(ed.1); IEC62109-2(ed.1);EN 61000-6-3:2007+A:2011;EN 61000-6-1:2007;EN 61000-6-2:2005.

În cazul instalării în sistem fotovoltaic, pornirea unității (adică începerea funcționării desemnate) este interzisă până când se stabilește că întregul sistem îndeplinește cerințele prevăzute în Directiva CE (2014/35/UE, 2014/30/UE etc. .), Invertorul conectat la rețea părăsește dispozitivul complet de conectare din fabrică și gata de conectare la rețea și sursa fotovoltaică, unitatea trebuie instalată în conformitate cu reglementările naționale privind cablarea. Conformitatea cu reglementările de siguranță depinde de instalarea și configurarea corectă a sistemului, inclusiv de utilizarea cablurilor specificate. Sistemul trebuie instalat numai de către montatori profesioniști care sunt familiarizați cu cerințele de siguranță și EMC. Asamblatorul este responsabil să se asigure că sistemul final respectă toate legile relevante din țara în care urmează să fie utilizat. Subansamblul individual al sistemului trebuie să fie interconectat prin metodele de cablare prezentate în național/internațional, cum ar fi codul electric național (NFPA) nr.70 sau regulamentul VDE 0107.

#### INTRODUCERE

Seria Hybrid Inverter este un invertor de înaltă calitate care poate converti energia solară în energie AC și poate stoca energia în baterie.

Invertorul poate fi utilizat pentru optimizarea autoconsumului, stocarea în baterie pentru utilizare ulterioară sau alimentarea rețelei publice. Modul de lucru depinde de energia fotovoltaică și de preferințele utilizatorului. Poate furniza energie pentru utilizare de urgență în timpul rețelei pierdute prin utilizarea energiei de la baterie și invertor (generată din PV).

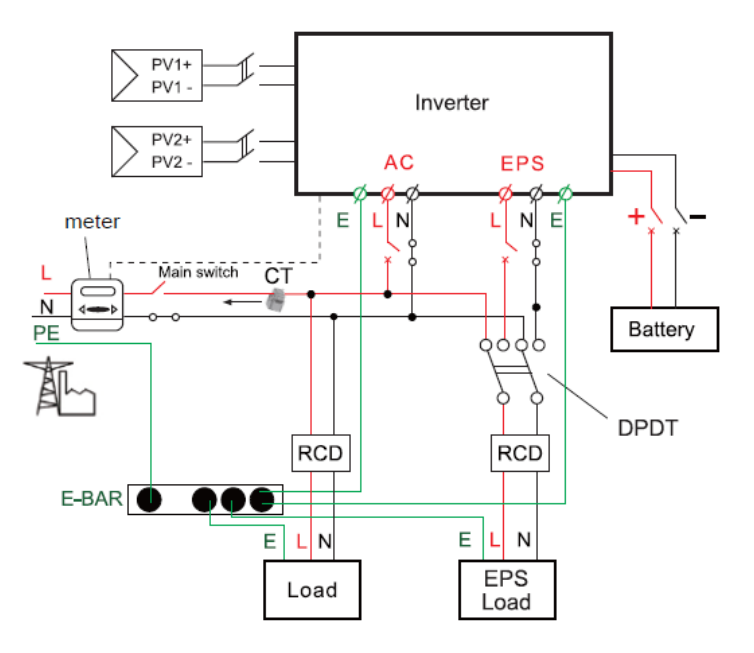

Diagrama sistemului 1 (se aplică pentru majoritatea țărilor)

Diagrama de sistem 2 (se aplică regulilor de cablare AS/NZS\_3000:2012 pentru Australia și Noua Zeelandă)

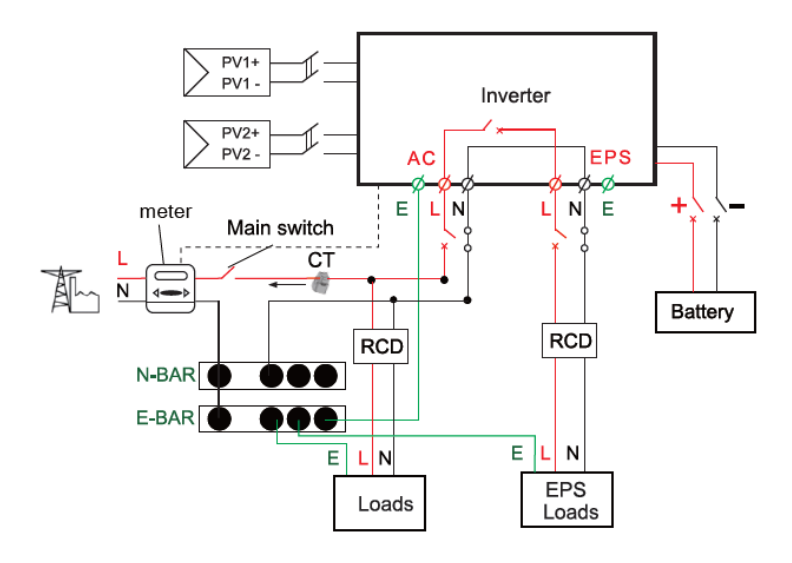

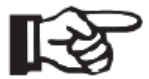

Notă!

Instrumentul și comutatorul din figura de mai sus sunt furnizate de utilizatori

### **MODURI DE LUCRU**

Invertorul hibrid oferă mai multe moduri de lucru bazate pe cerințe diferite.

#### Mod lucru: SELF-USE

1. Când sunt disponibile PV, Grid, Battery:

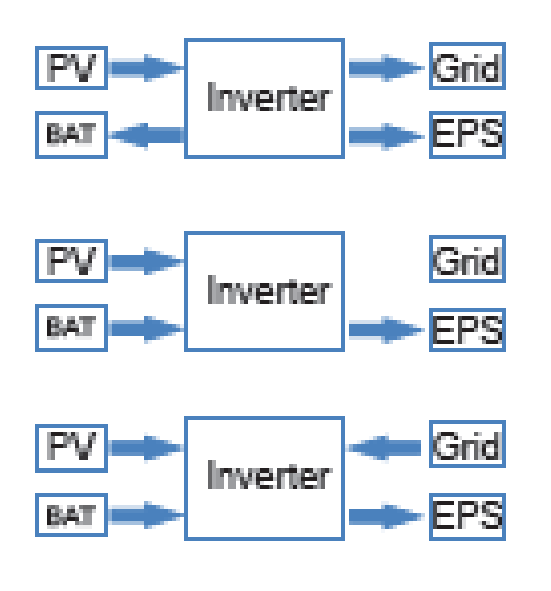

A. Energia solară furnizează energie sarcinilor ca primă prioritate, dacă energia solară este suficientă pentru a alimenta toate sarcinile conectate, energia solară în exces va incarca bateria, iar apoi energia redundantă va alimenta rețea.

B. Energia solară oferă energie sarcinilor ca primă prioritate, dacă energia solară nu este suficientă pentru a alimenta toate sarcinile conectate, bateria va furniza energie sarcinilor impreuna cu energia solara.

C. Energia solară furnizează energie sarcinilor ca primă prioritate, dacă energia solară și bateria nu sunt suficiente pentru a alimenta toate sarcinile conectate, reteaua (SEN) va furniza energie sarcinilor imperune cu energia solara în același timp.

2. Când sunt disponibile PV, rețeaua, dar nu este disponibila bateria:

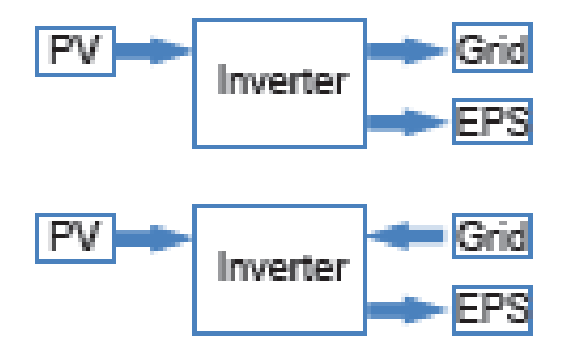

A. Energia solară furnizează energie sarcinilor ca prioritate, dacă energia solară este suficientă, puterea în exces va fi injectata in rețea.

B. Energia solară oferă energie sarcinilor ca primă prioritate, dacă energia solară nu este suficientă pentru a alimenta toate sarcinile conectate, energia rețelei va furniza energie sarcinilor în același timp cu energia solara. 3. Când sunt disponibile PV, bateria, rețeaua este deconectată:

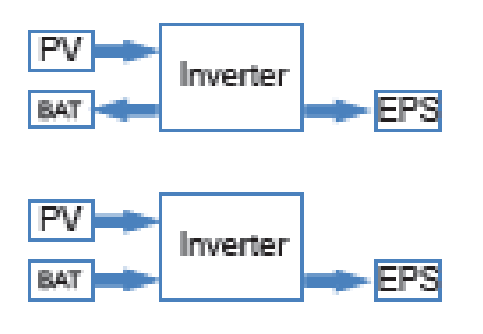

A. Energia solară furnizează energie sarcinilor ca primă prioritate, dacă energia solară este suficientă pentru a alimenta toate sarcinile conectate, energia solară va asigura si încărcarea bateriei.

B. Energia solară oferă energie sarcinilor ca primă prioritate, dacă energia solară nu este suficientă pentru a alimenta toate sarcinile conectate, energia bateriei și energia solară vor furniza energie sarcinilor în același timp.

#### Mod lucru : PEAK - SHIFT

1. Când sunt disponibile PV, Grid, Battery:

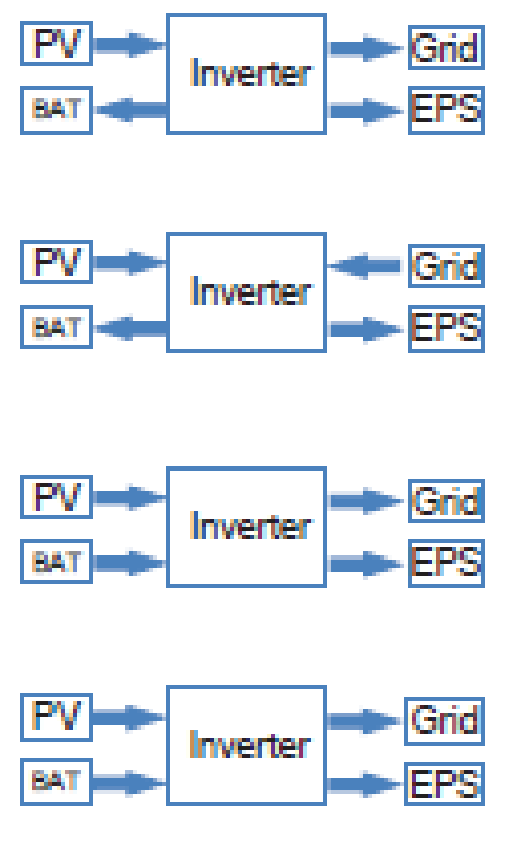

A. La încărcare, energia solară va încărca bateria ca primă prioritate. Excesul de energie va furniza energie sarcinilor. Dacă energia solară este suficientă pentru a furniza energie sarcinii și pentru a încărca bateria și dacă mai există ceva energie suplimentară, atunci puterea în exces va fi injectate in retea rețea.

B. La încărcare, energia solară va încărca bateria ca primă prioritate. Apoi, excesul de energie solară va furniza energie sarcinii. Dacă energia solară nu este suficientă pentru a încărca bateria și pentru sarcina, rețeaua va furniza toate energie sarcinii împreună cu energia solară.

C. La descărcare, energia solară furnizează energie în primul rând sarcinii (prioritar), dacă energia solară este suficientă pentru a furniza energie sarcinii și dacă există ceva energie suplimentară din energia solară, atunci excesul de putere și bateria vor furniza energie in retea în același timp.

D. În perioada fără încărcare sau descărcare, sursa de energie solară încarcă prioritar excesul de energie în rețea.

2. Când sunt disponibile rețeaua, bateria, dar PV (panourile) este deconectat:

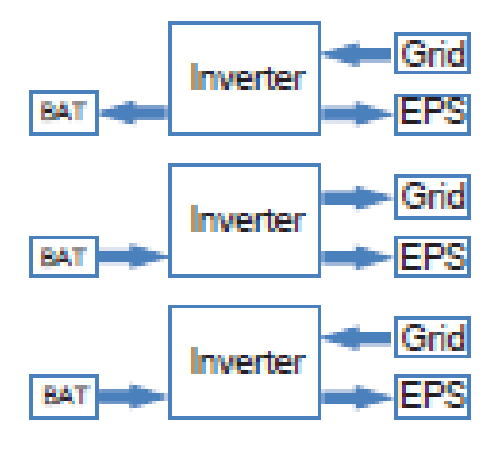

A. La încărcare, rețeaua va încărca bateria și va furniza energie sarcinii.

B. La descărcare, dacă puterea de încărcare este mai mică decât puterea bateriei, bateria va furniza energie sarcinii ca primă prioritate, puterea în exces va fi injectata în rețea.

C. La descărcare, dacă puterea de încărcare este mai mare decât puterea bateriei, bateria și rețeaua vor furniza energie sarcinilor în același timp.

#### Mod lucru: BAT PRIORITY

1. Când sunt disponibile PV, Grid, Battery:

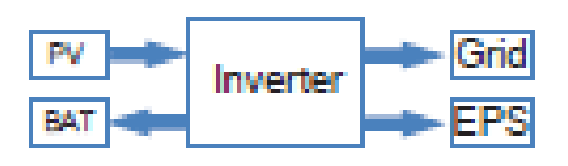

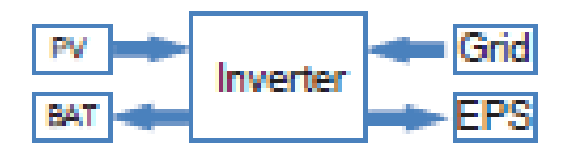

A. Energia solară va încărca bateria ca primă prioritate, dacă energia solară este în exces, puterea în exces va alimenta sarcina. Dacă mai există ceva energie suplimentară, atunci puterea în exces va fi injectate in rețea.

B. Energia solară va încărca bateria ca primă prioritate, dacă energia solară este în exces, puterea în exces va alimenta sarcina. Dacă energia solară nu este suficientă pentru a încărca bateria și a alimenta sarcina, rețeaua va furniza energie sarcinii.

2. Când sunt disponibile rețeaua, bateria, dar PV (panourile) este deconectată:

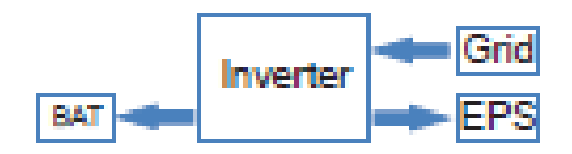

Reteaua va furniza energie pentru sarcina si pentru a încărca bateria în acelasi timp.

### DIMENSIUNI

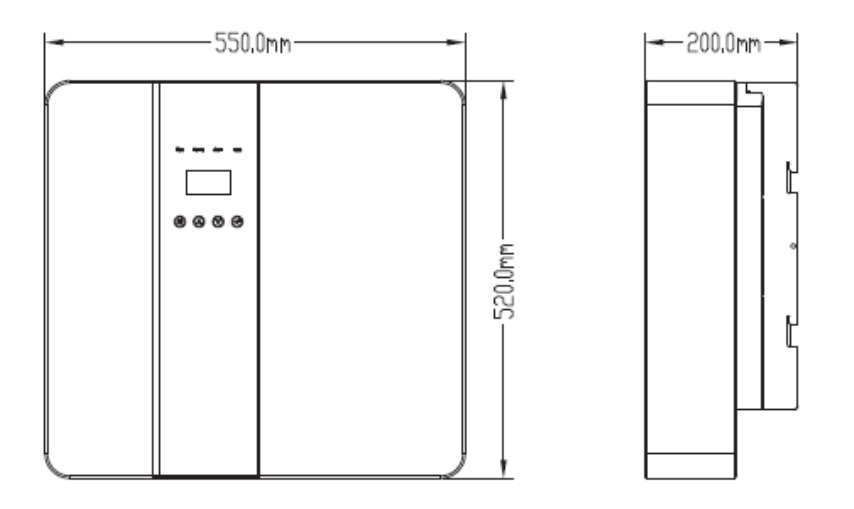

#### TERMINALUL INVERTORULUI PV

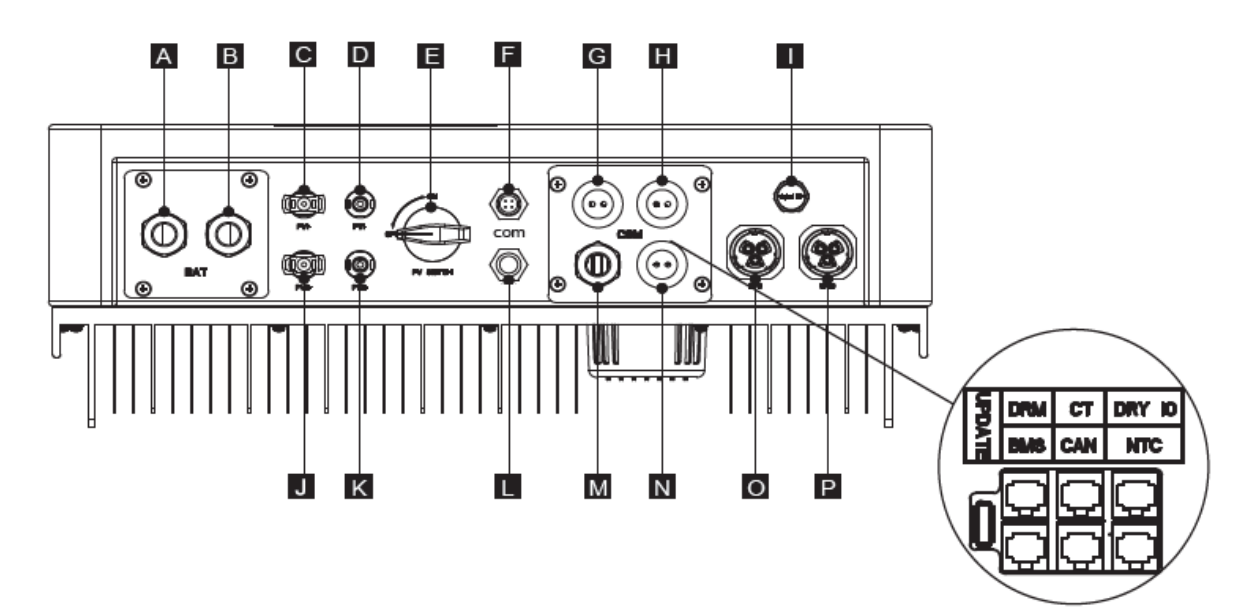

| Obiect | Descriere                    | Obiect | Descriere                   |
|--------|------------------------------|--------|-----------------------------|
| A/B    | Baterie +/Betrie -           | Н      | Curent de rețea / DRY IO    |
| C/D    | PV1+/PV1-                    | Μ      | Port USB pentru actualizare |
| J/K    | PV2+/PV2-                    | Ν      | POWER CAN/LEAD-NTC          |
| E      | Comutator DC                 | 1      | Valva de presiune           |
| F      | Port WiFi pentru WiFi extern | 0      | leșire EPS                  |
| L      | Port rezervat                | Р      | leșire de rețea             |
| G      | DRM/BMS                      | Р      | leșire de rețea             |

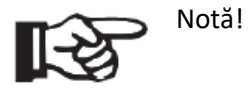

- 1. Portul de actuașizare: pentru actualizări locale
- 2. Portul BMD: comunicare BMS oentru baterii cu litiu
- 3. Portul CT: Pentru CT extern al rețelei pentru a detecta dimensiunea curentului
- 4. Portul DRM, portul CAN, portul NTC și portul DRY UI: port rezervat, temporar indisponibil

#### DATE TEHNICE

1. Intrare DC

| Model                                      | VT-66036103 | VT-66036103 | VT-66036103 |
|--------------------------------------------|-------------|-------------|-------------|
| Putere DC max. recomandată                 | 4600        | 4600        | 4600        |
| Tensiune DC max.                           | 500         | 500         | 500         |
| Tensiune normală de funcionare DC [V]      | 360         | 360         | 360         |
| Domeniu de tensiune MPPT [V]               | 125-500     | 125-500     | 125-500     |
| Gama de tensiune MPPT @ sarcina maximă [V] | 150-500     | 150-500     | 150-500     |
| Curent max. de intrare [A]                 | 14/14       | 14/14       | 14/14       |
| Curent max. de scurtcircuit [A]            | 14/14       | 14/14       | 14/14       |
| Tensiune de intrare de pornire [V]         | 125         | 125         | 125         |
| Tensiune de ieșire de pornire [V]          | 150         | 150         | 150         |
| Nr. Trackere MPP                           | 2           | 2           | 2           |
| Şiruri de caractere per tracker MPP        | 1           | 1           | 1           |
| Curent de retur la matricea fotovoltaică   | 0           | 0           | 0           |
| Comutator de deconectare DC                | /           | /           | /           |

### INTRARE/IEŞIRE AC

| Model                                      | Vt-66036103  |                       |
|--------------------------------------------|--------------|-----------------------|
| IEŞIRE AC                                  |              |                       |
| Putere AC normală [VA]                     | 3000/3600    |                       |
| Putere aparantă AC max. [VA]               | 3000/3600    |                       |
| Tensiune nominală a rețelei (interval) [V] | 230 (176     |                       |
|                                            | până la270)  |                       |
| Frecvența nominală a rețelei [Hz]          | 50/60        |                       |
| Curent AC normal [A]                       | 13/16        |                       |
| Curent AC max. [A]                         | 13/16        |                       |
| Factor de putere de deplasare              | 0,8 în a     | wans0,8 în întârziere |
| Distorsiunea armonică totală (THDI)        | < 2%         |                       |
| Controlul sarcinii                         | Opțional     |                       |
| INTRARE AC                                 |              |                       |
| Putere AC normală [VA]                     | 3000/3600    |                       |
| Tensiune nominală a rețelei (interval) [V] | 230 (176     |                       |
|                                            | până la 270) |                       |

| Frecvența nominală a rețelei [Hz]                       | 50/60 |         |  |
|---------------------------------------------------------|-------|---------|--|
| Curent AC normal [A]                                    | 13/16 |         |  |
| Curent AC max. [A]                                      | 13/16 |         |  |
| Factor de putere de deplasare 0,8 în avans0,8 în întârz |       | ârziere |  |
| Curent de pornire AC                                    | 35    |         |  |

#### PARAMETRII BATERIE

| Model                                    | VT-66036103            |  |       |
|------------------------------------------|------------------------|--|-------|
| Tip baterie                              | Baterie litiu          |  |       |
| Gama de tensiune baterie                 | 42-59                  |  |       |
| Tensiunea recomandată a bateriei         | 48                     |  |       |
| Curent de încărcare/descărcare max.      | 95/76.6                |  |       |
| CuCurent de încărcare/descărcare de vârf | 95/76.6                |  |       |
| Interferențe de comunicare               | CAM/RS485/WiFi/LAN/DRM |  | I/DRM |
| Protecție pentru conectare inversă       | Da                     |  |       |

### Eficiență, siguranță și protecție (se aplică pentru versiunea E, I)

| Model                                              | VT-66036103 |  |
|----------------------------------------------------|-------------|--|
| Eficență MPPT                                      | 99.90%      |  |
| Eficiență euro                                     | 97%         |  |
| Eficiență max.                                     | 97.60%      |  |
| Eficeință max. de încărcare a bateriei             | 95%         |  |
| Eficiență max. de descărcare a bateriei            | 95%         |  |
| Siguranță & Protecție                              |             |  |
| Protecție la supra/subtensiune                     | DA          |  |
| Protecție la izolare DC                            | DA          |  |
| Monitorizarea protecțieie defecțiunii la pământare | DA          |  |
| Protecție rețea                                    | DA          |  |
| Monitorizare injecție DC                           | DA          |  |
| Monitorizarea curentului de alimentare inversă     | DA          |  |
| Detectarea curentului rezidual                     | DA          |  |
| Protecție anti-insulare                            | DA          |  |
| Protecție la suprasarcină                          | DA          |  |
| Protecție la supraîncălzire                        | DA          |  |

### Eficiență, siguranță și protecție (se aplică pentru versiunea E, I)

| Model                            | VT-66036103 |  |
|----------------------------------|-------------|--|
| Putere nominală EPS [VA]         | 3000/3600   |  |
| Putere EPS max. [VA]             | 3000/3600   |  |
| Tensiune nominală EPS, frecvență | 230VAC,     |  |
|                                  | 50/60Hz     |  |
| Curent nominal EPS [A]           | 13/16       |  |

| Curent nominal EPS [A]             | 13/16                       |  |  |
|------------------------------------|-----------------------------|--|--|
| Timp de comutare [s]               | <500ms                      |  |  |
| Distorsiune armonică totală (THDv) | <2%                         |  |  |
| Funcționare în paralel             | Da                          |  |  |
| Compatibil cu generatorul          | Da (doar semnalul furnizat) |  |  |

### Date generale (se aplică pentru versiunea E,I)

| Model                                        | VT-66036103                         |
|----------------------------------------------|-------------------------------------|
| Dimensiune [L/H/D] (mm)                      | 550*520*200                         |
| Dimensiune ambalaj [L/H/D] (mm)              | 665*635*330                         |
| Greutate netă [kg]                           | 25                                  |
| Greutate brută [kg]                          | 31                                  |
| Instalare                                    | Montat pe perete                    |
| Interval de temperatură de funcționare [°C]  | -25~+60 (reducere la 45)            |
| Temperatura de depozitare [°C]               | -25~+60                             |
| Umiditate relativă de depozitare/funcționare | 4%~100% (condensare)                |
| Altitudine [m]                               | <2000                               |
| Protecție la intrare                         | IP65 (pentru utilizare în exterior) |
| Clasa de protecție                           | I                                   |
| Consum pe timp de noapte                     | <3W                                 |
| Categoria de supratensiune                   | II (MAIN), II ( PV, baterie)        |
| Gradul de poluare                            | II                                  |
| Răcire naturală                              | Naturală                            |
| Nivel de zgomot                              | <40dB                               |
| Topologia invertorului                       | Neizolată                           |
| Interfață de comunicație                     | CAN/RS485/WIfi/LAN/DRM              |

#### INSTALARE

Verificați dacă există daune fizice. Asigurați-vă că invertorul este intact în timpul transportului. Dacă există vreo deteriorare vizibilă, cum ar fi fisuri, vă rugăm să contactați imediat distribuitorul.

#### LISTA DE AMBALARE

Deschideți pachetul și scoateți produsul, vă rugăm să verificați mai întâi accesoriile. Lista de ambalare prezentată mai jos.

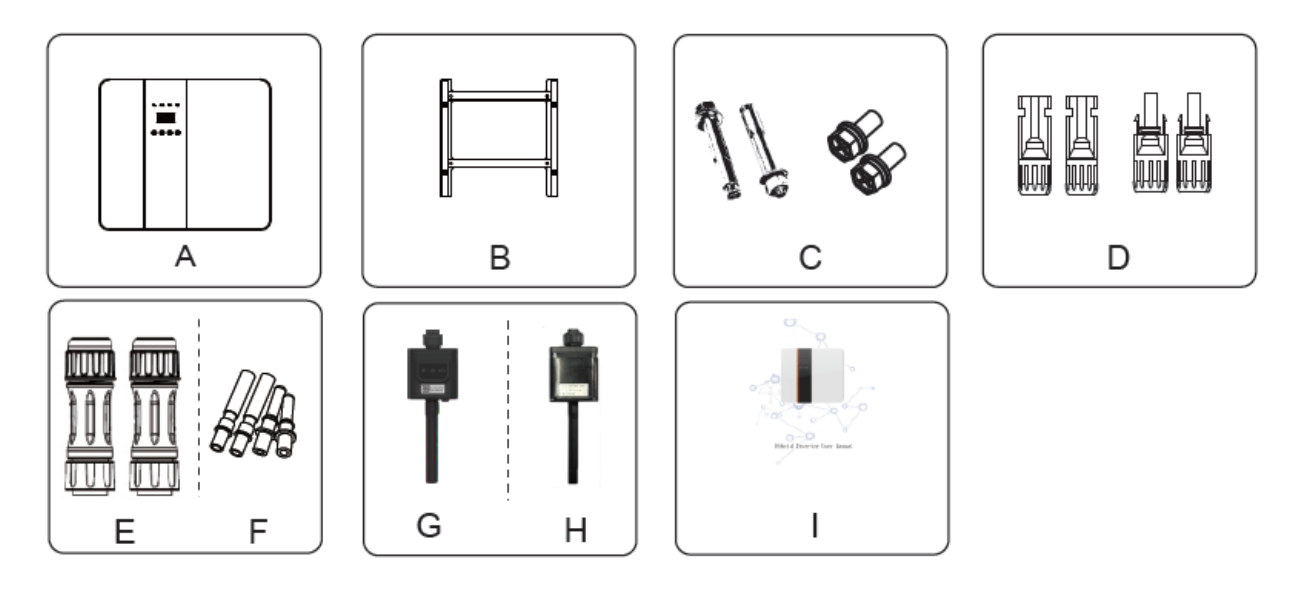

| Obiect | Descriere                                      |
|--------|------------------------------------------------|
| А      | Invertor                                       |
| В      | Suport                                         |
| С      | Şuruburi cu expansiune și șuruburi cu cap pan  |
| D      | Conectori PV (2*pozitive, 2*negative)          |
| E      | Borne AC                                       |
| F      | Conectori pini PV (2 * pozitive, 2 * negative) |
| G      | Modul Wifi (opțional)                          |
| Н      | Modul GPRS (opțional)                          |
| 1      | Manual de utilizare                            |

### INSTRUMENTE NECESARE PENTRU INSTALARE

Instrumente de instalare: clește de sertizare pentru stâlp de legare și RJ 45, șurubelniță, cheie manuală etc.

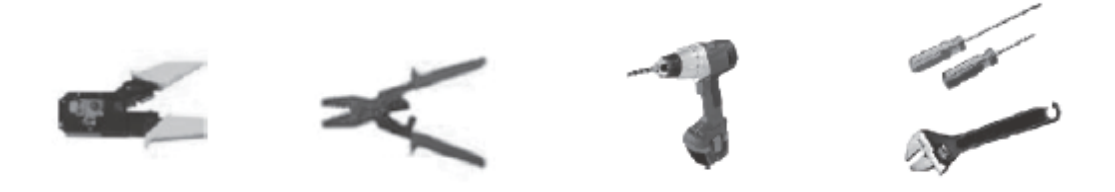

#### **NECESAR DE SPAȚIU**

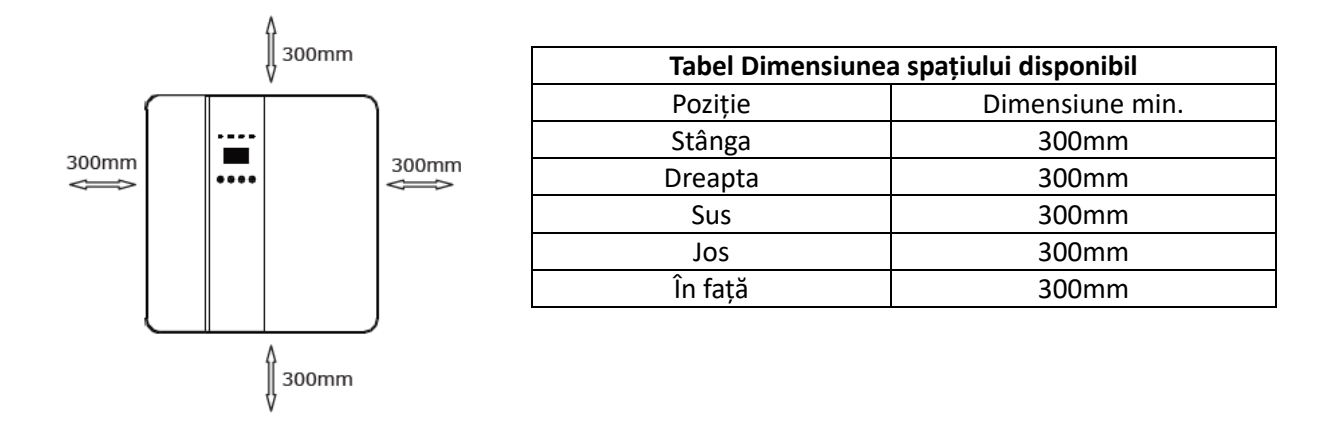

Pasul 1: Înșurubați suportul de perete pe perete

- 1.1 Așezați suportul pe perete și marcați în jos poziția celor 4 găuri.
- 1.2 Faceți găuri cu mașina de găurit, asigurați-vă că acestea sunt suficient de adânci (cel puțin 60 mm) pentru a susține invertorul.
- 1.3 Instalați tuburile de expansiune în găuri și strângețile. Apoi instalați suportul de perete cu șuruburile de expansiune.

Pasul 2: Puneți invertorul pe suportul de perete ținând mânerul pe lateral.

Pasul 3: Strângeți șuruburile de fixare de pe ambele părți ale invertorului.

Pasul 4: Dacă este necesar, utilizatorul poate instala un blocaj antifurt în partea stângă-jos a invertorului.

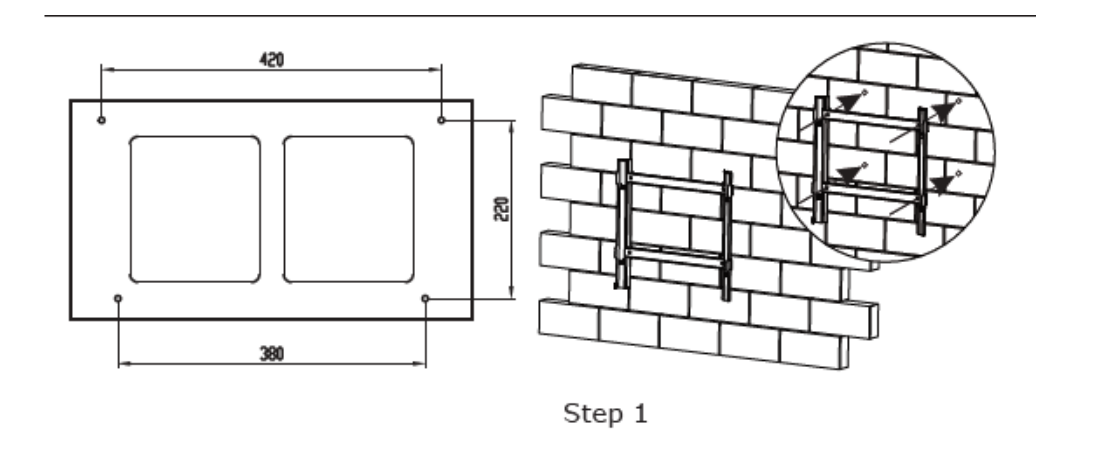

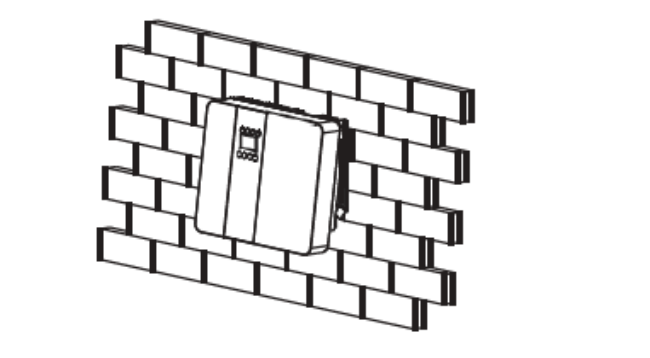

Step 2

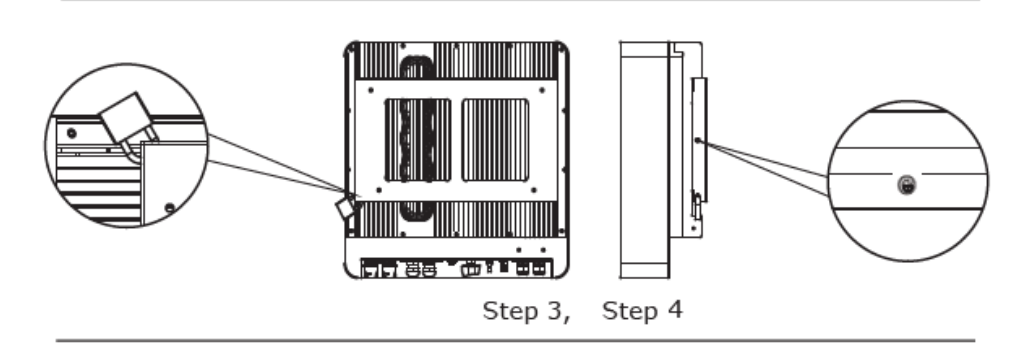

### **CONEXIUNE ELECTRICĂ**

Schema de conectare electrică

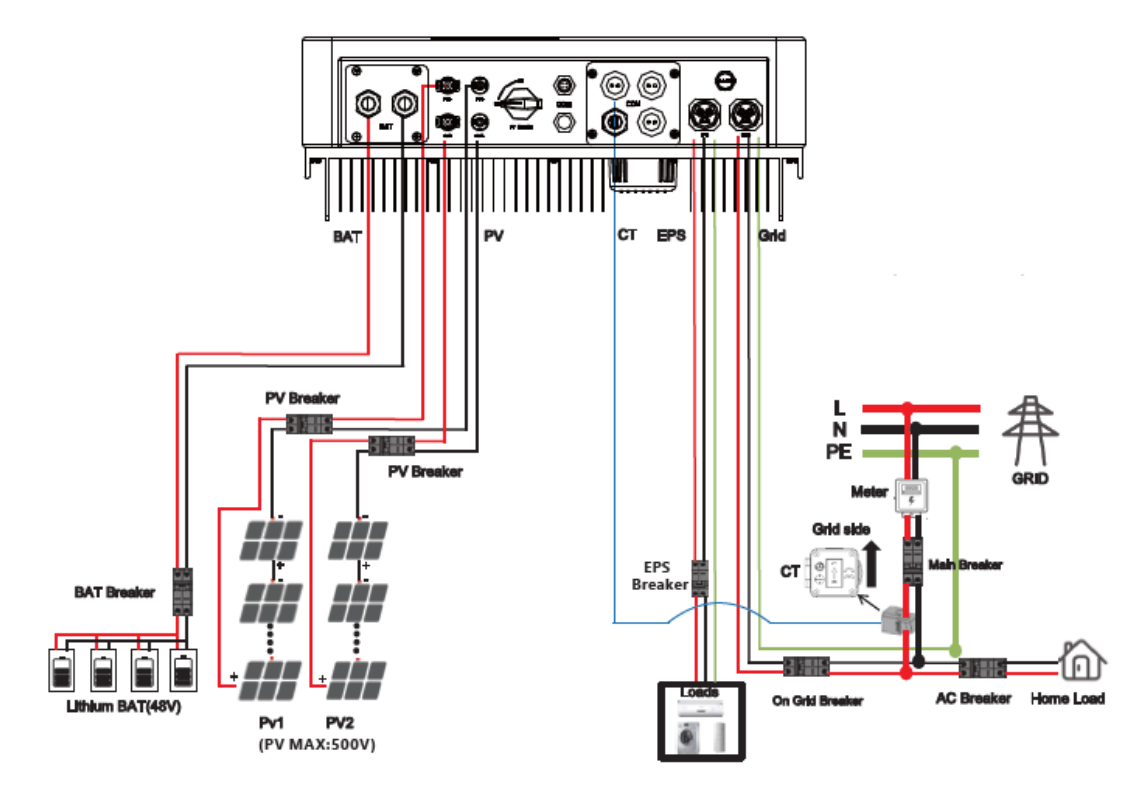

#### CONECTARE LA REȚEA ȘI CONECTARE EPS

Invertoarele hibride sunt proiectate pentru rețea monofazată. Tensiunea este 220/230/240V, frecvența este 50/60Hz. Alte solicitări tehnice ar trebui să respecte cerințele rețelei publice locale.

| MODEL                          | VT-66036103          |
|--------------------------------|----------------------|
| CABLU VERSIUNEA E              | 4-5 mm <sup>2</sup>  |
| MICRO-ÎNTRERUPĂTOR VERSIUNEA E | 20A                  |
| CABLU VERSIUNEA I              | 8-10 mm <sup>2</sup> |
| MICRO-ÎNTRERUPĂTOR VERSIUNEA E | 50A                  |

Micro-întrerupătorul trebuie instalat între invertor și rețea, nicio sarcină nu trebuie conectată direct la invertor.

Pasul 1: Verificați tensiunea rețelei

- 1.1 Verificați tensiunea rețelei și comparați cu intervalul de tensiune permisiv (vă rugăm să consultați datele tehnice).
- 1.2 Deconectați placa de circuite de la toate fazele și asigurați-o împotriva conectării.

Pasul 2: Scoateți capacul impermeabil din portul de rețea de pe invertor.

Pasul 3: Efectuați fire AC și EPS

3.1 Alegeți fireul potrivit (Dimensiunea cablului: concultați tabelul)

3.2 Rezervați aproximativ 60 mm de suprafață în secțiune a materialului conductor și îndepărtați 10 mm de izolație de la capătul terminalului firului și strângeți șuruburile cu o cheie hexagonală.

3.3 Separați capacul șurubului de andocare al terminalului AC de porțiunea de carcasă și introduceți firele dezlipite în AC.

3.4 Strângeți capacul șurubului de andocare și porțiunea de carcasă a terminalului AC.

Pasul 4: Conectați conectorul AC la portul GRID al invertorului și strângeți capacul cu șurub. Conectați conectorul LOAD la portul EPS al invertorului și strângeți capacul cu șurub.

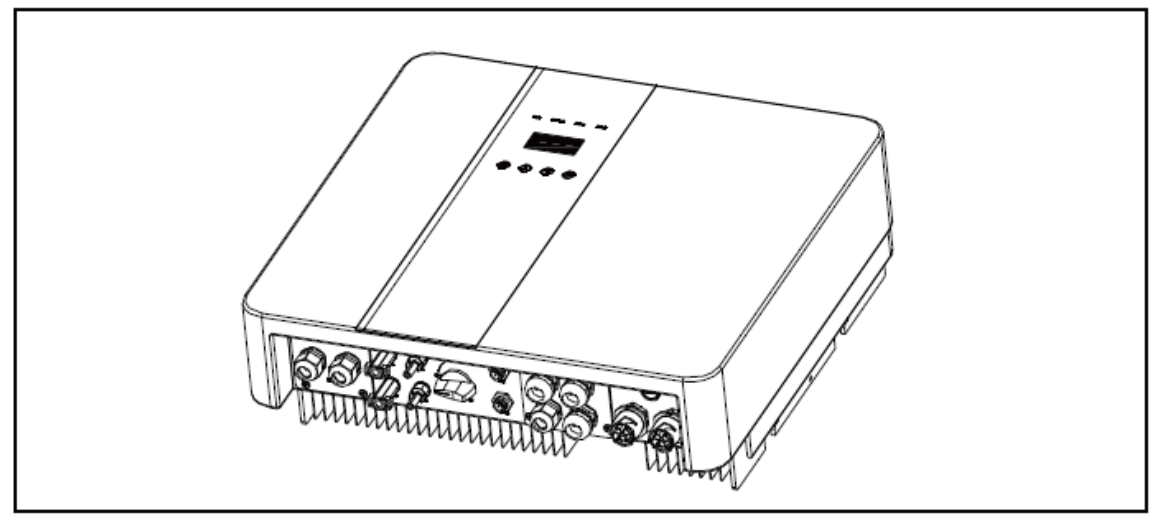

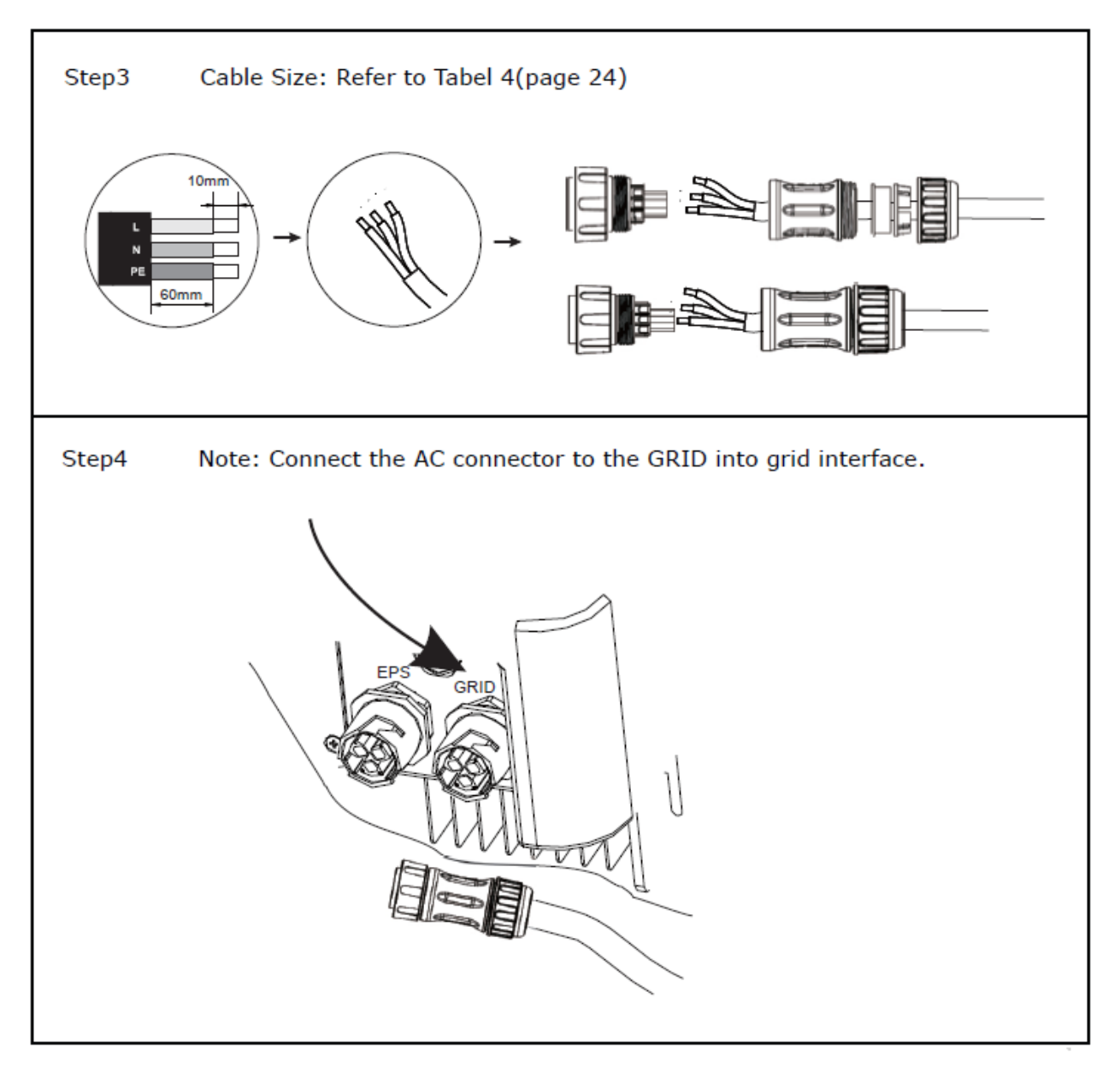

#### **CONECTARE PV**

Selectați module fotovoltaice cu funcționalitate excelentă și calitate fiabilă. Tensiunea în circuit deschis a retelelor de module conectate în serie ar trebui să fie < tensiunea max. de intrare DC; tensiunea de funcționare trebuie să fie conformă cu intervalul de tensiune MPPT.

| Model                      | VT-66036103 | VT-66036103 | VT-66036103 |
|----------------------------|-------------|-------------|-------------|
| Tensiune DC max. (V)       | 500         | 500         | 500         |
| Interval tensiune MPPT (V) | 125-500     | 125-500     | 125-500     |

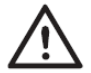

Avertisment!

Tensiunea modulului fotovoltaic este foarte mare, ceea ce atinge deja un interval de tensiune periculos, vă rugăm să respectați regulile de siguranță electrică la conectare.

Vă rugăm să nu efectuați împământare PV pozitivă sau negativă!

### PAȘI DE CONECTARE:

Pasul 1: Verificarea modulului PV pentur a vă asigura că PV este în stare de circuit deschis și pentru a vă asigura că porturile PV+ și PV- ale șirului PV sunt corecte.

Pasul 2: Separarea conectorului DC.

Pasul 3: Cablaj

3.1 Alegeți firul de 12 AWG pentru a vă conecta la terminalul presat la rece.

3.2 Îndepărtați 10 mm e izolație de la capătul firului.

3.3 Introduceți izolația în contacul știftului și utilizați un clește de sertizare pentru a o fixa.

Pasul 4: Introduceți contactul PIN prin piulița cablului pentru a o asambla în spatele mufei tată sau mamă. Când simțiți sau auziți un sunet de CLICK, ansamblul contactului știftului este așezat corect.

Pasul 5: Conectați conectorul PV la conectorul PV corespunzător de pe invertor.

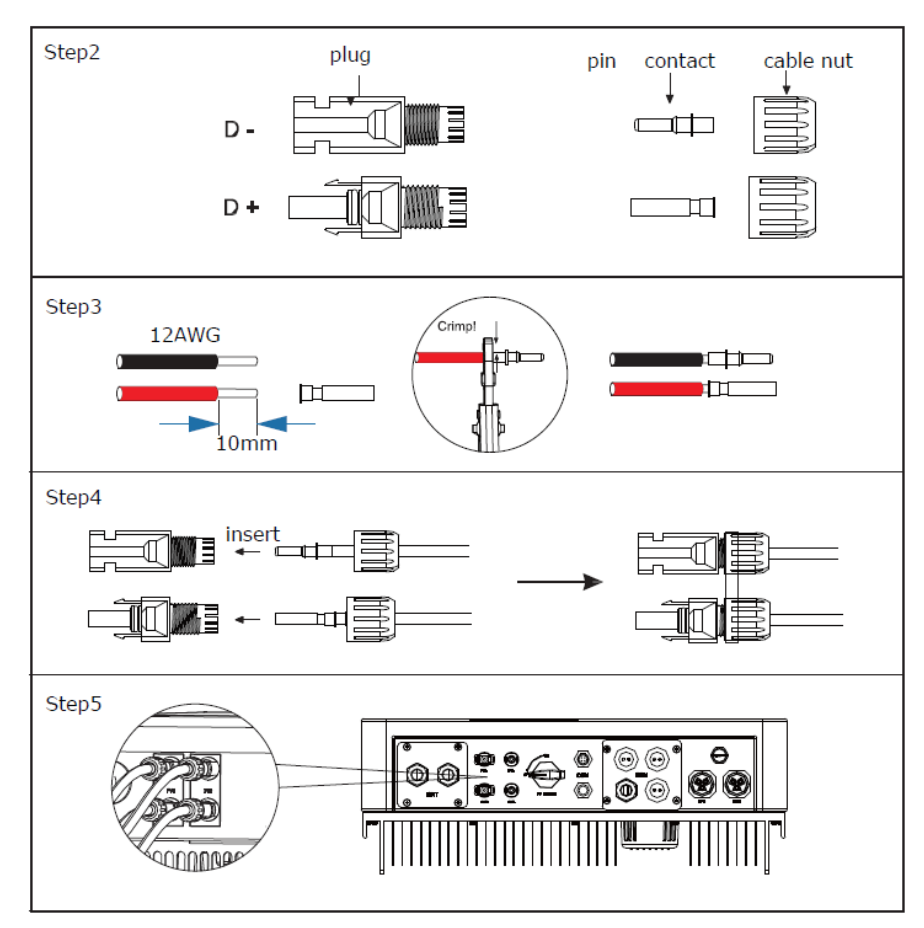

#### **Conexiune baterie**

Notă

- 1 Înainte de a alege bateria, vă rugăm să rețineți că tensiunea maximă a bateriei nu poate depăși 59V și tensiunea nominală a bateriei nu poate depăși 48V, iar comunicarea bateriei ar trebui să fie compatibilă cu invertorul hibrid.
- 2 Înaite de a conecta la baterie, vă rugăm să instalați un întrerupător DC (125A) ne polarizat pentru a vă asigura că invertorul poate fi deconectat în siguranță în timpul întreținerii.
- 3 Cablul de conectare dintre baterie și invetor trebuie să fie de cel puțin 4 AWG.
- 4 Comunicarea bateriei poate funcționa doar atunco când bateria BMS este compatibilă cu invertorul.
- 5 Pentru a înlocui bateria, trebuie să opriți toate comutatoarele și să deconectați linia de comunicare a sistemului.
- 6 Toate cablurile și operațiunile de mai sus trebuie efectuare după ce întreaga mașină este oprită și toate au nevoie de personal profesionist pentru a le finaliza.

#### Pași de conectare la alimentare:

- Pasul 1: Alegeți firul 4AWG și îndepărtați cablul la 15 mm.
- Pasul 2: Selectați două termianle O cu o deschidere de M6.
- Pasul 3:Introduceți linia de decuplare în terminalul O și fixați-o cu o clemă de sertizare.
- Pasul 4: Scoateți palca de acoperire impermeabilă.
- Pasul 5: Dezasamblați conectorul impermeabil și treceși cablul prin conectorul impermeabil.
- Pasul 6: Conectați cablul la borna invertorului.
- Pasul 7: Asamblați conectorii impermeabili și placa de acoperire impermeabilă.

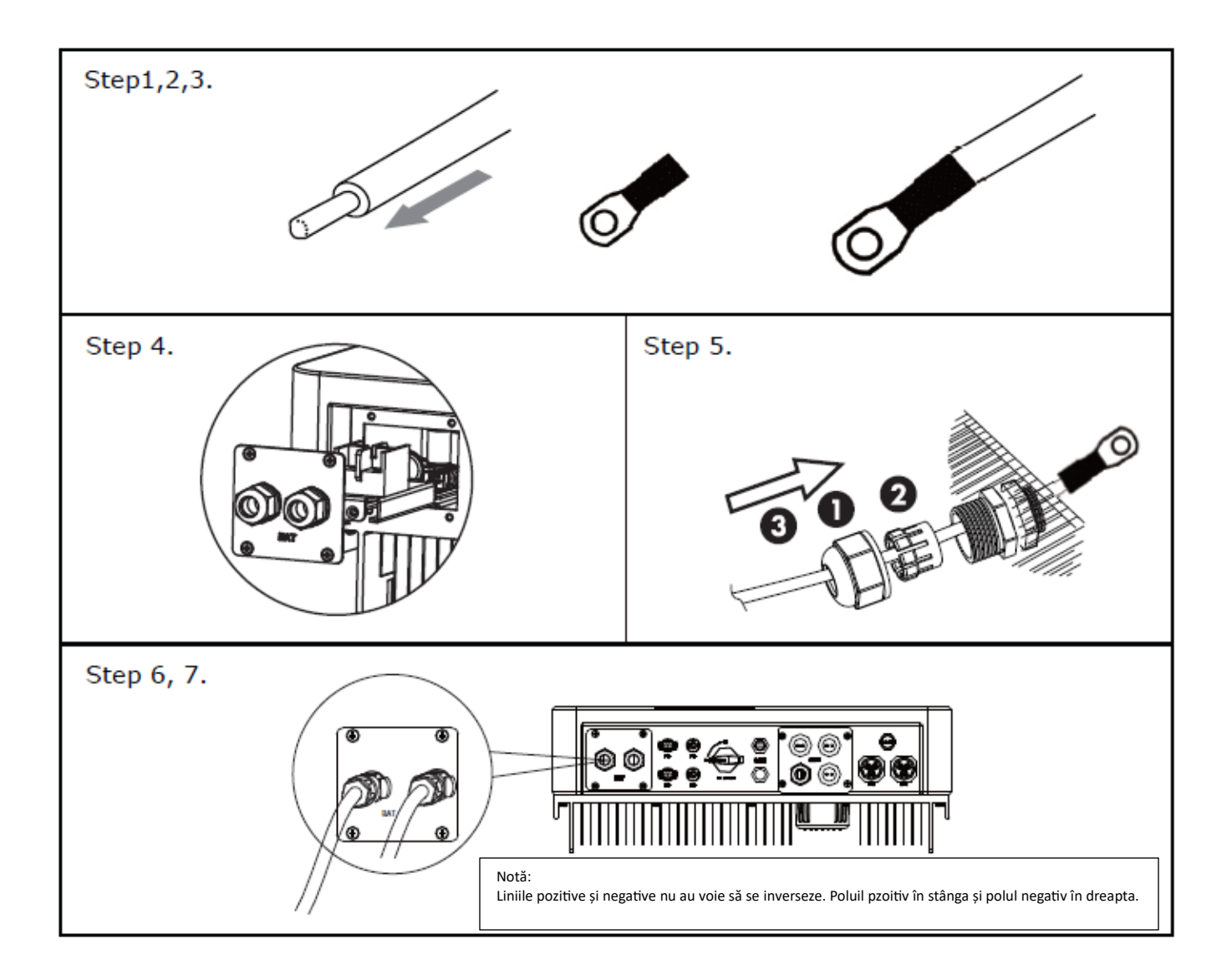

### Definirea interfeței de comunicare

#### **Definire PIN BMS**

Interfața de comunicare între invertor și baterie este RS485 sau CAN cu un conector RJ45.

Secvența de cablare a capului de cristal este conformă cu standardul 568B: portocaliu alb, portocaliu, verde alb, albastru, albastru alb, verde, maro alb și maro.

| 18 |       |            |   |   |   |          |          |     |          |          |
|----|-------|------------|---|---|---|----------|----------|-----|----------|----------|
|    |       | PIN        | 1 | 2 | 3 | 4        | 5        | 6   | 7        | 8        |
|    | CAN   | Definition | х | Х | х | BMS_CANH | BMS_CANL | Х   | Х        | Х        |
|    | Rs485 | Definition | Х | х | х | х        | х        | GND | BMS_485A | BMS_485B |
|    |       |            |   |   |   |          |          |     |          |          |

#### Definire DRY\_IO (RJ45 PIN)

Interfața de contact uscată rezervată a invertorului.

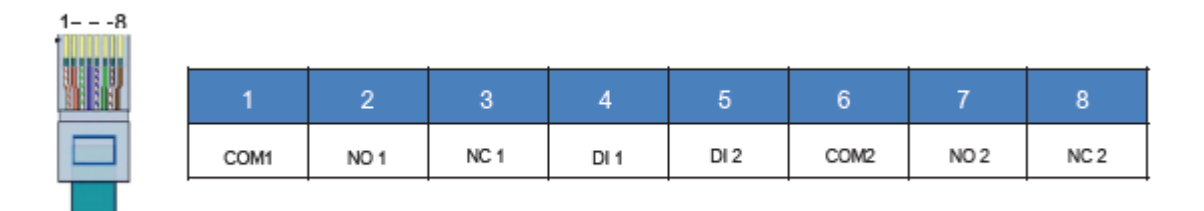

.

#### Conexiune DRM

DRM este furnizat pentru a suporta mai multe moduri de răspuns la cerere prin emiterea de semnale de control ca mai jos.

Notă: Numai PIN6(DRM0) este disponibil acum, iar alte funcții PIN sunt în curs de dezvoltare.

| 1      | 2      | 3      | 4      | 5   | 6    | 7   | 8   |
|--------|--------|--------|--------|-----|------|-----|-----|
| DRM1/5 | DRM2/6 | DRM3/7 | DRM4/8 | +5V | DRM0 | GND | GND |
|        |        |        |        |     |      |     |     |

### Conexiune WiFi și GPRS (opțional)

Invertorul oferă un port WiFi care poate colecta date de la invertor și le poate transmite către site-ul web de monitorizare prin WiFi.

Pasul 1. Conectați Wifi la portul "COM" din partea de jos a invertorului.

Pasul 2. Construiți conexiunea între invertor și router.

Pasul 3. Creați un cont de utilizator online. (Vă rugăm să verificați manualul de utilizare WiFi pentru mai multe detalii).

### DIAGRAMĂ

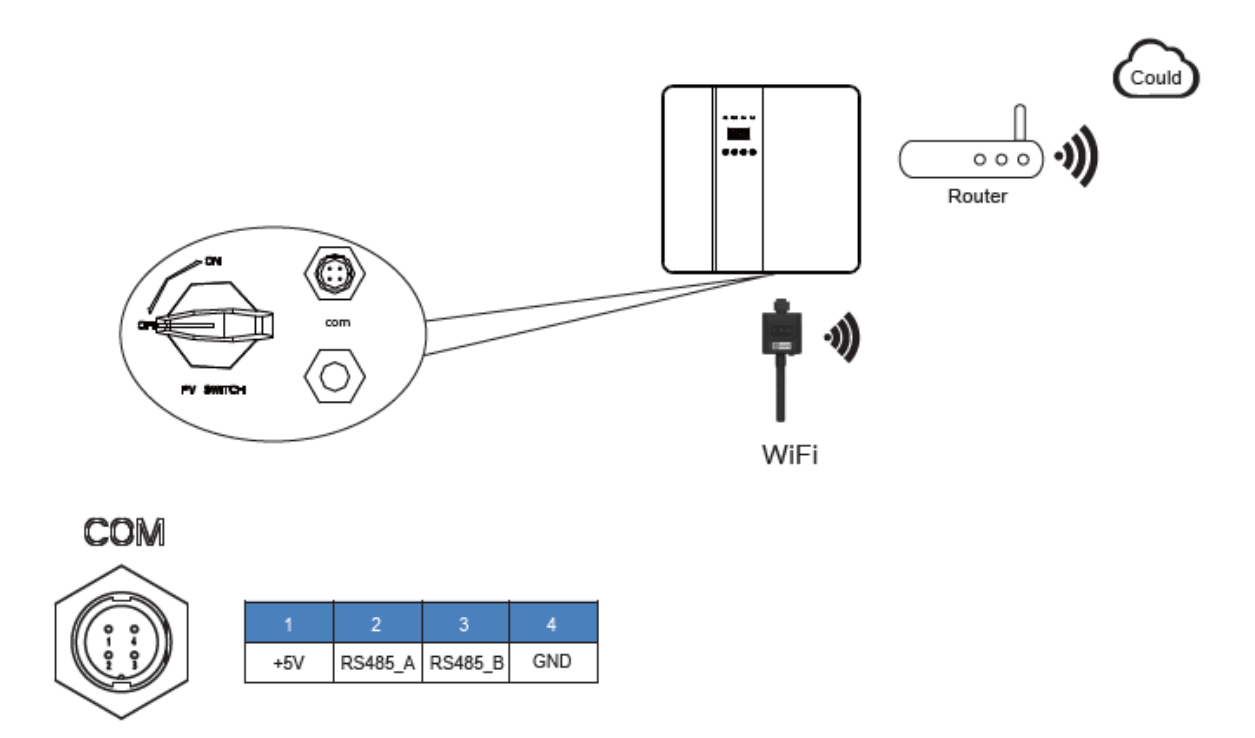

#### **CONEXIUNE GPRS**

Interfața de conexiune GPRS este în concordanță cu interfața WIFI, vă rugăm să consultați manualul de utilizare GPRS pentru pașii de conectare detaliați.

### DIAGRAMĂ

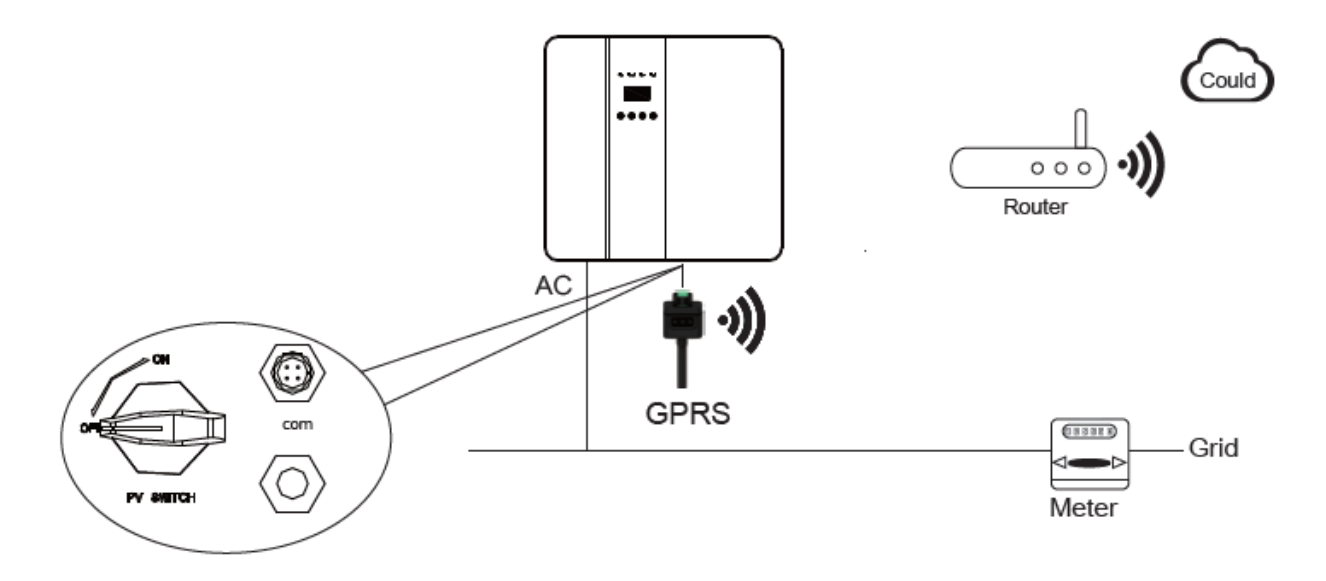

## INTERFAȚĂ LCD ȘI SETĂRI

### PANOU DE CONTROL

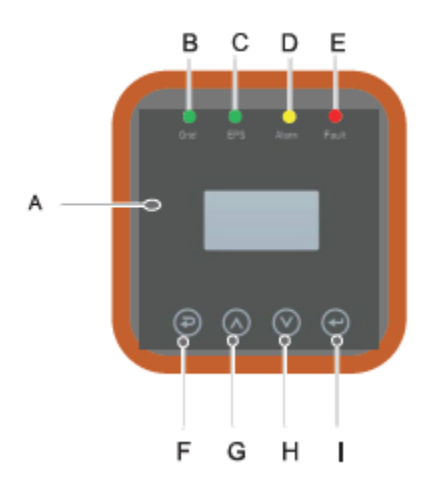

| Obiect | Denumire         | Descriere                                                 |
|--------|------------------|-----------------------------------------------------------|
| А      | Ecran LCD        | Afșează informații despre invertor.                       |
| В      | Indicator LED    | Aprins verde: Invertorul este în modul rețea.             |
|        |                  | Oprit: Invertorul nu este în modul rețea.                 |
| С      |                  | Aprins verde: Invertorul este în modul în afara rețelei.  |
|        |                  | Oprit: Invertorul nu este în modul în afara rețelei.      |
| D      |                  | Aprins galben: Invertorul este în modul Avertizare.       |
|        |                  | Oprit: Invertorul nu are nicio avertizare pentru invetor. |
| E      |                  | Aprins roșu: Invertorul este în stare de eroare.          |
|        |                  | Oprit: Invertorul nu are erori.                           |
| F      | Buton funcțional | Esc: Revenire la interfața sau funcția curentă.           |
| G      |                  | Sus: Mutați cursorul în sus sau creșteți valoarea.        |
| Н      |                  | Jos: Mutați cursorul în jos sau reduceți valoarea.        |
| 1      |                  | Enter: Confirmă selecția.                                 |

### INSTRUCȚIUNI PENTRU INDICATORUL LED

|                  | Rețea   | EPS     | Alarmă   | Eroare |
|------------------|---------|---------|----------|--------|
|                  | (Verde) | (Verde) | (Galben) | (Roșu) |
| Inițializare     | oprit   | oprit   | oprit    | oprit  |
| Stand-by         | oprit   | oprit   | oprit    | oprit  |
| Mod rețea        | pornit  | oprit   | oprit    | oprit  |
| În afara rețelei | oprit   | pornit  | oprit    | oprit  |
| Evitarea rețelei | oprit   | pornit  | pornit   | oprit  |
| Eroare           | oprit   | oprit   | oprit    | pornit |

#### INSTRUCȚIUNI PENTRU UTILIZAREA A TREI MODURI

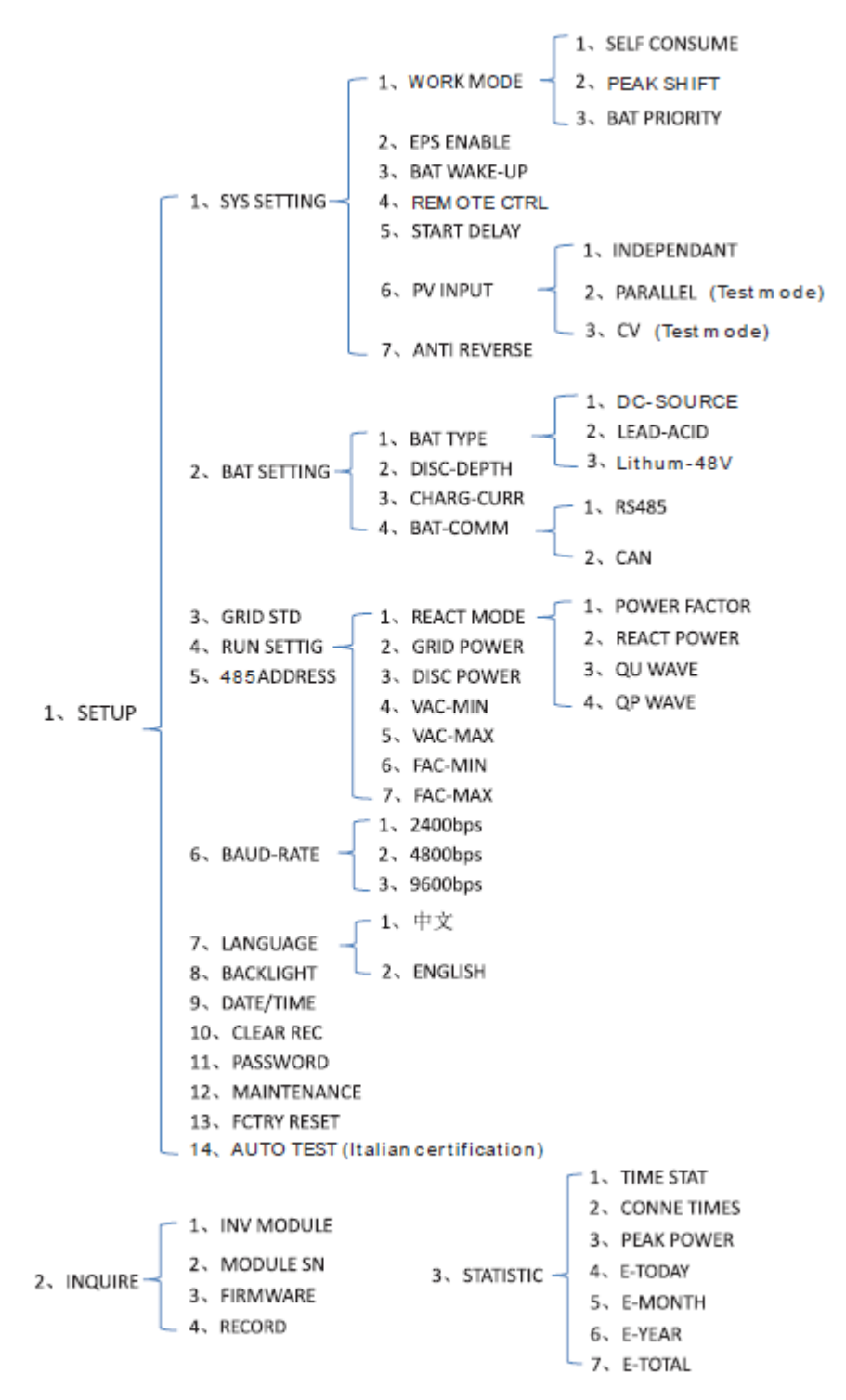

De exemplu, înainte de a selecta modul, îl puteți configura în funcție de rețeaua electrică locală, modul de intrare PV și tipul bateriei.

### **REȚEA DE ENERGIE ELECTRICĂ:**

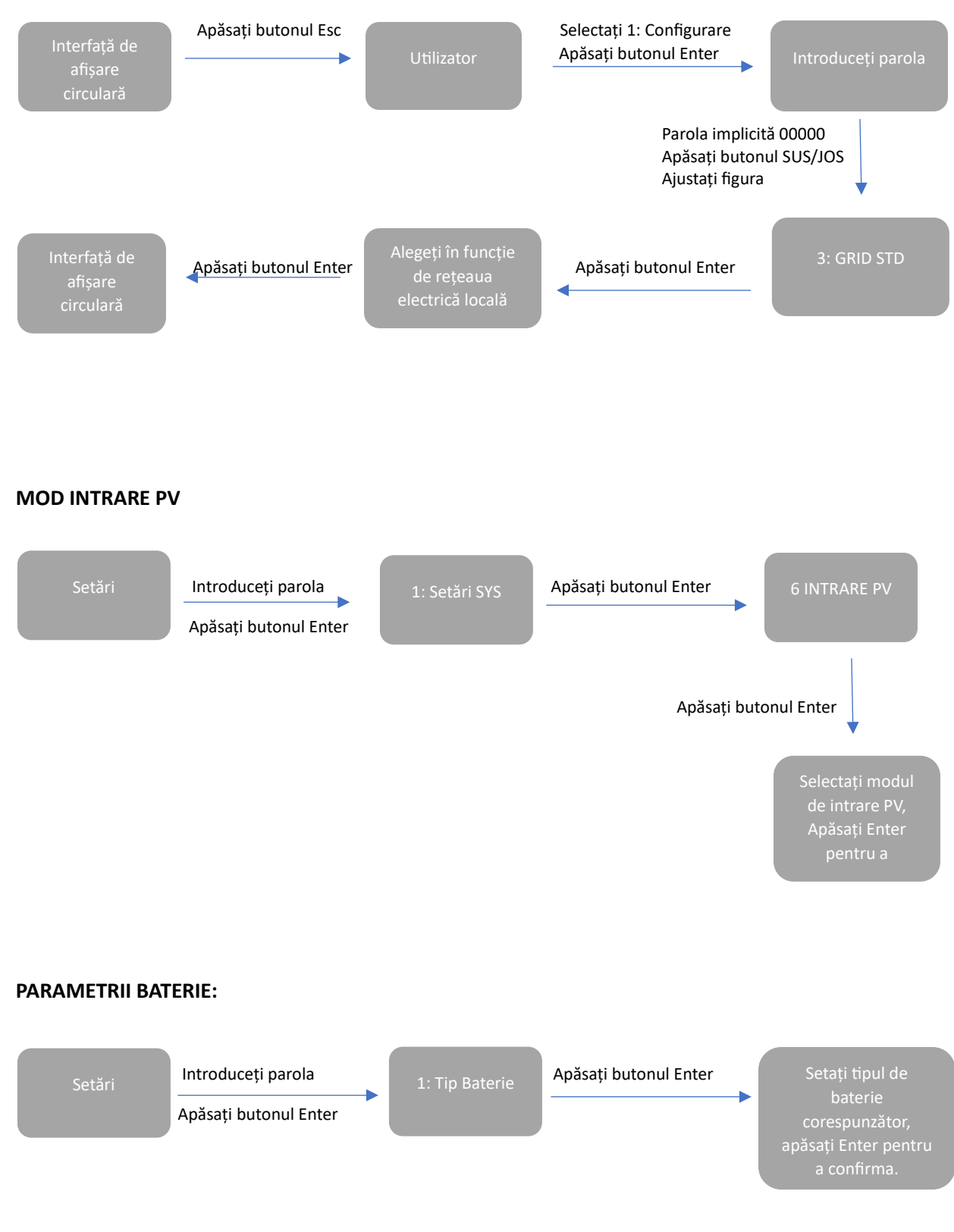

### INTERFAȚĂ LCD

### 5.4.1 INFORMAȚII DE EROARE

| Interfață                                      | Descriere                                                                                                    |
|------------------------------------------------|----------------------------------------------------------------------------------------------------|
| ERROR NO. 02:BatDisconnect<br>27:BMS Comm.fail | Numerele reprezintă coduri de eroare, iar textul reprezintă<br>informații despre eroare.<br>Consultați capitolul 9 pentru conținut specific.<br>NOTĂ: Când există un semn de blocare â în colțul din dreapta sus<br>al ecranului, nu puteți întoarce pagina, trebuie să apăsați Enter<br>pentru a o debloca mai întâi. |

### 5.4.2 SETĂRI SISTEM

| Interiața                                                    | Descriere                                                                                                    |
|--------------------------------------------------------------|----------------------------------------------------------------------------------------------------|
| SYSTEM1<br>STATE: SELF CSM<br>GRID : US-CA<br>PV I/P: PARALL | Stare: Setarea întregului mod de lucru al mașinii. Inclusiv: SELF<br>CONSUME, PEAK SHIFT și BAT PRIORITY.<br>Consultați capitolul 3.3 pentru conținut specific.<br>Stadardul de rețea: Afișează standardul de rețea setat efectiv.<br>Mod de intrare PV: valoarea afișată este valoarea setată a tipului de<br>intrare PV. Inclusiv: INDEPENDANT, PARALLEL, CV. |

### 5.4.3 SETĂRI2 SISTEM

| Interfață        | Descriere                                                                                     |
|------------------|-----------------------------------------------------------------------------------------------|
| SYSTEM2          | BMS Com: Modul de comunicare Sistem de management al bateriei. Inclusiv: CAN, RS485.          |
| BMS Com: CAN     | Anti Reve: Afișează dacă invertorul nu are voie să genereze                                   |
| Anti Reve : DISA | electricitate în rețea. Inclusiv: DISABLE, ENABLE<br>DOD: Adâncimea de descărcare a bateriei. |
| DOD: 80%         |                                                                                               |

### 5.4.4 SETĂRI3 SISTEM

| Interfață                   | Descriere                                                                                                    |
|-----------------------------|----------------------------------------------------------------------------------------------------|
| SYSTEM3<br>EPS ENABLE: ENAB | ACTIVARE EPS: Când rețeaua și PV sunt oprite, activați bateria să<br>furnizeze energie încărcăturii, opțiunea implicită este activată. |
|                             |                                                                                                    |

### 5.4.5 INTERFAȚĂ AFIȘARE INTRARE PV1

| Interfață |        | Descriere                                              |  |
|-----------|--------|--------------------------------------------------------|--|
| PV1 INPUT |        | PV1 introduce tensiune, curent și putere în timp real. |  |
| VOLT:     | 300V   |                                                        |  |
| CURR:     | 10.00A |                                                        |  |
| POWER:    | 3000W  |                                                        |  |

### 5.4.6 INTERFAȚĂ AFIȘARE INTRARE PV2

| Interfață |        | Descriere                                              |
|-----------|--------|--------------------------------------------------------|
| PV2 INPUT |        | PV2 introduce tensiune, curent și putere în timp real. |
| VOLT:     | 300V   |                                                        |
| CURR:     | 10.00A |                                                        |
| POWER:    | 3000W  |                                                        |

### 5.4.7 INTERFAȚĂ TENSIUNE DC

| Interfață |        |  | Descriere                                              |
|-----------|--------|--|--------------------------------------------------------|
| PV2 IN    | IPUT   |  | PV2 introduce tensiune, curent și putere în timp real. |
| VOLT:     | 300V   |  |                                                        |
| CURR:     | 10.00A |  |                                                        |
| POWER:    | 3000W  |  |                                                        |

### 5.4.8 INTERFAȚĂ BATERIE

| Interfață    | Descriere                                                                                                    |
|--------------|----------------------------------------------------------------------------------------------------|
| BATTERY      | Tensiune, curent în timp real al bateriei.<br>STA: Starea bateriei. C: Încărcare. D: Descarcare. F: Încărcare |
| VOLT: 300V   | completă.                                                                                                    |
| CURR: 10.00A | Starea bateriei depinde de instrucțiunile BMS.                                                                |
| STA: C D F   |                                                                                                    |

### 5.4.9 INTERFAȚĂ CURENT BATERIE

| I | Interfață    |         |  | Descriere                                                                          |
|---|--------------|---------|--|------------------------------------------------------------------------------------|
|   | BATTERY INFO |         |  | TIP: Tip baterie: (acid cu plumb, baterie cu litiu)<br>TEMP: Temperatura bateriei. |
|   | TYPE:        | Lithium |  | SOC: Procentul de capacitate excedentară a bateriei                                |
|   | TEMP:        | 26°C    |  |                                                                                    |
|   | SOC:         | 30%     |  |                                                                                    |

## 5.4.10 INTERFAȚĂ CURENT BATERIE

| Interfață |      |  | Descriere                                                                                  |
|-----------|------|--|--------------------------------------------------------------------------------------------|
| BMS PRM   | ETER |  | CHAR VOL: Tensiunea de încărcare a bateriei.<br>ÎNCĂRCARE: curent de încărcare a bateriei. |
| CHAR VOL: | 0.0V |  | DISCHA: curent de descărcare a bateriei.                                                   |
| CHARGE:   | 50A  |  |                                                                                            |
| DISCHA:   | 50A  |  |                                                                                            |

### 5.4.11 CONECTAT LA REȚEA

| Interfață |        |                       |                                                  |
|-----------|--------|-----------------------|--------------------------------------------------|
| GRID      |        | TENSIUNE<br>CURR: cur | : Tensiune în timp real.<br>ent CT în timp real. |
| VOLT:     | 0.0V   | FREQ: free            | cvența în timp real a rețelei.                   |
| CURR:     | 0.00A  |                       |                                                  |
| FREQ:     | 0.00Hz |                       |                                                  |

### 5.4.12 INV

| Interfață            |                    |  | Descriere                                                                                               |
|----------------------|--------------------|--|----------------------------------------------------------------------------------------------------|
| IN<br>VOLT:<br>CURR: | V<br>0.0V<br>0.00A |  | VOLT: tensiune INV în timp real.<br>CURR: curent INV în timp real.<br>FREQ: frecvență INV în timp real. |
| FREQ:                | 0.00Hz             |  |                                                                                                    |

### 5.4.13 SARCINĂ

| Interfață                                        | Descriere                                                                                                    |
|--------------------------------------------------|----------------------------------------------------------------------------------------------------|
| LOAD<br>VOLT: 0.0V<br>CURR: 0.00A<br>PERCENT: 0% | TENSIUNE: ÎNCĂRCARE tensiune în timp real.<br>CURR: ÎNCĂRCARE curent în timp real.<br>PROCENT: ÎNCĂRCARE procentaj în timp real. |

#### **5.4.14 PUTERE**

| 1 | Interfață            |                     |  | Descriere                                  |
|---|----------------------|---------------------|--|--------------------------------------------|
|   | POV<br>INV:<br>GRID: | VER<br>0.0W<br>0.0W |  | INV: putere INV.<br>GRID: puterea rețelei. |

#### **5.4.15 PUTERE**

| nterfață |            | Descriere                                          |
|----------|------------|----------------------------------------------------|
| POWER    |            | PV I/P: putere PV.<br>ÎNCĂRCARE: ÎNCĂRCARE putere. |
| PV I/P:  | 0W         | BAT: putere BAT.                                   |
| LOAD:    | ow         |                                                    |
| BAT:     | <b>0</b> W |                                                    |

### 5.4.16 TEMPERATURĂ

| Interfață   |     | Descriere                                          |
|-------------|-----|----------------------------------------------------|
| TEMPERATURE |     | INVER: Temperatura INV.<br>DCDC: Temperatura DCDC. |
| INVER:      | 0°C | INTERIOR: Temperatura ambiantă internă a mașinii.  |
| DCDC:       | 0°C |                                                    |
| INSIDE:     | 0°C |                                                    |

### 5.4.17 STARE

| Interfață |                       |         |  | Descriere                                                                                                    |
|-----------|-----------------------|---------|--|----------------------------------------------------------------------------------------------------|
|           | STATE<br>SYS: STANDBY |         |  | Informații despre sistem: Afișează informații complete despre<br>starea mașinii, inclusiv: inițializare, standby, conexiune la rețea<br>fotovoltaică, conexiune la rețea a bateriei, alimentare hibridă etc. |
|           | INV:                  | STANDBY |  | DCDC: Afișează înformații despre starea de încărcare și descărcare                                                                                                    |
|           | DCDC:                 | STANDBY |  |                                                                                                    |

### SETĂRI

### 5.5.1 STARE

| Interfață   | Descriere                                                                                                    |
|-------------|----------------------------------------------------------------------------------------------------|
| USER        | SETUP: Apăsați Enter la interfața de setări utilizator.<br>INTROGAȚI: Interogați modelul mașinii, numărul de serie, versiunea<br>software.<br>STATISTICE: Vizualizați statisticile de rulare a mașinii. |
| → 1:SETUP   |                                                                                                    |
| 2:INQUIRE   |                                                                                                    |
| 3:STATISTIC |                                                                                                    |

### 5.5.2 SETARE PAROLĂ

| Interfață    | Descriere                                                                                                    |
|--------------|----------------------------------------------------------------------------------------------------|
| PASSWORD     | Introduceți parola necesară pentru setare. Parola implicită este<br>0000                                                                                          |
| INPUT: XXXXX | Apăsați tastele Sus sau Jos pentru a ajusta numărul, apăsați tasta<br>Enter pentru a muta cursorul înainte și apăsați tasta Esc pentru a<br>muta cursorul înapoi. |

### 5.5.3 CONFIGURARE

| Interfață       | Descriere                                                                                                    |
|-----------------|----------------------------------------------------------------------------------------------------|
| SETUP           | Această interfață este utilizată pentru diferite opțiuni de solicitare a informațiilor.                                       |
| → 1:SYS SETTING | Apăsați butonul Sus/Jos pentru a face selecția corespunzătoare.                                                               |
| 2:BAT SETTING   | Apasați butonul Enter pentru a intra în meniul selectat.<br>Apăsati butonul ESC pentru a reveni la interfata cu utilizatorul. |
| 3:GRID STD      | Există 13 opțiuni în total.                                                                                                   |
| 4:RUN SETTING   |                                                                                                    |
| 5:485 ADDRESS   |                                                                                                    |
| 6:BAUD RATE     |                                                                                                    |
| 7:LANGUAGE      |                                                                                                    |
| 8:BACKLIGHT     |                                                                                                    |
| 9:DATE/TIME     |                                                                                                    |
| 10:CLEAR REC    |                                                                                                    |
| 11:PASSWORD     |                                                                                                    |
| 12:MAINTENANCE  |                                                                                                    |
| 13:FCTRY RESET  |                                                                                                    |

#### 5.5.4.2 ACTIVARE EPS

| Interfață  | Descriere                                                                                                    |
|------------|----------------------------------------------------------------------------------------------------|
| EPS ENABLE | Când rețeaua și PV sunt oprite, Activați bateria să furnizeze energie încărcăturii, optiunea implicită este activată. |
| 1:DISABLE  |                                                                                                    |
| →2:ENABLE  |                                                                                                    |
|            |                                                                                                    |

### 5.5.4.3 ACTIVARE BATERIE

| Interfață  | Descriere                                                                                                    |
|------------|----------------------------------------------------------------------------------------------------|
| WAKE-UP EN | Când bateria este descărcată și releul bateriei a fost deconectat,<br>invertorul va trimite instrucțiuni către releul de aspirare forțată a<br>bateriei prin BMS, iar invertorul se va încărca.<br>Opțiunea implicită este dezactivată. (Suport parțial pentru baterie) |

#### 5.5.4.4 REMOTE CTRL

| Interfață   | Descriere                                                             |
|-------------|-----------------------------------------------------------------------|
| REMOTE CTRL | Pornește sau oprește invertorul de la distanță (Asistență ulterioară) |
| → 1:DISABLE | Opțiunea implicită este dezactivată.                                  |
| 2:ENABLE    |                                                                       |
|             |                                                                       |

### 5.5.4.5 PORNIRE ÎNTÂRZIATĂ

| Interfață      | Descriere                                                                                     |
|----------------|-----------------------------------------------------------------------------------------------|
| START-UP DELAY | Valoarea de intrare variază de la 20 la 300, care variază în funcție de standardele diferite. |
| INPUT: 60      |                                                                                               |
| UNIT: SEC      |                                                                                               |

### 5.5.4.6 MOD INTRARE PV

| Interfață       | Descriere                                                                                           |
|-----------------|----------------------------------------------------------------------------------------------------|
| INPUT MODE      | Configurarea modului de intrare PV.<br>Setarea implicită din fabrică este Independentă, atunci când |
| → 1.INDEPENDENT | intrarea paralelă este setată să fie modul autonom, puterea                                         |
| 2.PARALLEL      | fotovoltaică va fi dezechilibrată.                                                                  |
| 3.CV            |                                                                                                    |

### 5.5.4.7 ANTI REVERSE

| Interfață                                | Descriere                                                                                                    |
|------------------------------------------|----------------------------------------------------------------------------------------------------|
| Anti Reverse<br>-> 1.DISABLE<br>2.ENABLE | Anti-revers: dacă invertorul nu are voie să genereze electricitate<br>către rețea.<br>Opțiunea implicită este dezactivată. Înseamnă ca invertorul poate<br>să genereze energie electrică către rețea |

### 5.5.5 SETĂRI BATERIE

### 5.5.5.1 SETĂRI BATERIE

| Interfață    | Descriere                                                              |
|--------------|------------------------------------------------------------------------|
| BAT SETTING  | Această interfață este utilizată pentru a selecta parametrii bateriei. |
| → 1.BAT TYPE | Apăsați butonul Enter pentru a intra în meniul selectat;               |
| 2.DISC-DEPTH | Apăsați butonul ESC pentru a reveni la interfața de setare.            |
| 3.CHARG-CURR |                                                                        |
| 4.BAT-COMM   |                                                                        |

### 5.5.5.1.1 TIP BATERIE

| Interfață    | Descriere                                                                                                    |
|--------------|----------------------------------------------------------------------------------------------------|
| BAT TYPE     | Această interfață este utilizată pentru a selecta tipul de baterie.<br>Apăsati butonul Sus/Jos pentru a muta opțiunile corespunzătoare; |
| 1.DC-SOURCE  | Apăsați butonul Enter pentru a intra în meniul selectat.                                                                                |
| →2.LEAD-ACID | Selectați butonul de intrare LEAD-ACID pentru a intra în interfața LEAD-ACID;                                                           |
| 5.6000       |                                                                                                    |

### 5.5.5.1.1.1 PARAMETRII BATERIE LEAD-ACID

| Interfață       | Descriere                                                                           |
|-----------------|-------------------------------------------------------------------------------------|
| LEAD-ACID       | Această interfață este utilizată pentru a selecta parametrul bateriei<br>LEAD-ACID. |
| → 1.CHARG-VOLT  | Apăsați butonul Sus/Jos pentru a muta opțiunile corespunzătoare;                    |
| 2.BAT END VOLT  | Apăsați butonul Enter pentru a intra în meniul selectat;                            |
| 3:BAT OVP       |                                                                                     |
| 4:BAT CAP       |                                                                                     |
|                 |                                                                                     |
| CHARGE VOLT     | Această interfață este utilizată pentru a seta tensiunea de încărcare               |
| IN P UT: 13 5.0 | a bateriei cu plumb acid.                                                           |
| UN IT: V        |                                                                                     |
|                 |                                                                                     |
| BAT END VOLT    | Această interfață este utilizată pentru a seta tensiunea de                         |
| INPUT: 108.0    | descărcare a bateriei cu plumb acid.                                                |
| UNIT: V         |                                                                                     |
|                 |                                                                                     |
|                 | Accostă interfată este utilizată poptru a seta tensiunea de protectio               |
| BALOVP          | a încărcării bateriei cu plumb acid.                                                |
| INPUT: 141.0    |                                                                                     |
| UNIT: V         |                                                                                     |
|                 |                                                                                     |
|                 |                                                                                     |
| BALCAP          | Această interfață este utilizată pentru a seta capacitatea bateriei cu              |
| INPUT: 0450     |                                                                                     |
| UNIT: AH        |                                                                                     |
|                 |                                                                                     |

### 5.5.5.2 BAT-COMM

| Interfață                       | Descriere                                                                                                    |
|---------------------------------|----------------------------------------------------------------------------------------------------|
| BAT-COMM<br>1.RS485<br>-> 2.CAN | Această interfață este utilizată pentru a selecta comunicarea<br>bateriei.<br>Apăsați butonul Sus/Jos pentru a muta opțiunile corespunzătoare;<br>Apăsați butonul Enter pentru a intra în meniul selectat.<br>Opțiunea implicită este CAN. |

### 5.5.6 STANDARD REȚEA

### 5.5.6.1 STANDARD REȚEA

| Interfață | Descriere                                                       |                                                                    |
|-----------|-----------------------------------------------------------------|--------------------------------------------------------------------|
| GRID STD  | Această interfață este utilizată                                | pentru a selecta standardul Grid.                                  |
| 1.AU      | Apăsați butonul Sus/Jos pentr<br>Apăsați butonul Enter pentru a | u a muta opțiunile corespunzatoare;<br>a intra în meniul selectat. |
| 2.AU-W    | 1:AU(Australia)                                                 | 2:AU-W—(Australia de Vest )                                        |
| 3.NZ      | 5:VDE—Germania                                                  | 6:KR—Coreea                                                        |
| 4.UK      | 7:PHI—Filipine                                                  | 8:CN—China                                                         |
| 5.VDE     | 11:PERSONALIZATDefinit de                                       | utilizator                                                         |
| 6.KR      |                                                                 |                                                                    |
| 7.PHI     |                                                                 |                                                                    |
| 8.CN      |                                                                 |                                                                    |
| →9.US-CA  |                                                                 |                                                                    |
| 10.JP     |                                                                 |                                                                    |
| 11.CUSTOM |                                                                 |                                                                    |

## 5.5.7 SETĂRI FUNCȚIONARE

## 5.5.7.1 SETĂRI FUNCȚIONARE

| Interfață     | Descriere                                                                 |
|---------------|---------------------------------------------------------------------------|
| RUN SETTING   | Această interfață este utilizată pentru a selecta setarea de funcționare. |
| 1.REACT MODE  | Apăsați butonul Sus/Jos pentru a muta opțiunile corespunzătoare;          |
| →2.GRID POWER | Apasaçı butonul Enter pentru a intra in meniul selectat.                  |
| 3.DISC POWER  |                                                                           |
| 4.PV POWER    |                                                                           |
| 5.VAC-MIN     |                                                                           |
| 6.VAC-MAX     |                                                                           |
| 7.FAC-MIN     |                                                                           |
| 8.FAC-MAX     |                                                                           |
| 9.ACTIVE REP. |                                                                           |

### 5.5.7.2 MOD REACT

| Interfață          | Descriere                                                                                                    |
|--------------------|----------------------------------------------------------------------------------------------------|
| RUN SETTING        | Această interfață este folosită pentru a selecta modul de reacție.<br>Apăsați butonul Sus/Jos pentru a muta opțiunile corespunzătoare; |
| → 1.REACT MODE     | Apăsați butonul Enter pentru a intra în meniul selectat.                                                                               |
| 2.GRID POWER       |                                                                                                    |
| 3.DISC POWER       |                                                                                                    |
|                    |                                                                                                    |
| REACT MO DE        |                                                                                                    |
| → 1.PO WER FACT OR |                                                                                                    |
| 2.REACT POWER      |                                                                                                    |
| 3.QU WAVE          |                                                                                                    |
| 4.QP WAVE          |                                                                                                    |
| POWER FACTOR       | Valoarea de intrare ar trebui să se situeze între L0,80 și L0,99 sau<br>C0 8 și C1.00                                                  |
| INPUT: C1.00       |                                                                                                    |
|                    |                                                                                                    |
|                    |                                                                                                    |
|                    | Valoarea de intrare ar trebui să se situeze între -60% și +60%, care                                                                   |
| REACT POWER        |                                                                                                    |
| IN P UT: + 00%     |                                                                                                    |
|                    |                                                                                                    |
|                    |                                                                                                    |

### 5.5.7.3 PUTERE REȚEA

| Interfață                   | Descriere                                               |
|-----------------------------|---------------------------------------------------------|
| GRID PERCENT<br>INPUT: 100% | Valoarea de intrare este procentul de putere din rețea. |
|                             |                                                         |

### 5.5.7.4 PUTERE DE DESCĂCARE

| Interfață                   | Descriere                                               |
|-----------------------------|---------------------------------------------------------|
| GRID PERCENT<br>INPUT: 100% | Valoarea de intrare este procentul de putere din rețea. |

#### 5.5.7.5 PUTERE PV

| Interfață                 | Descriere                                            |
|---------------------------|------------------------------------------------------|
| PV PERCENT<br>INPUT: 100% | Valoarea de intrare este procentul de putere din PV. |

### 5.5.7.6 VAC-MIN

| Interfață     | Descriere                                                                                                    |
|---------------|----------------------------------------------------------------------------------------------------|
| GRID VOLT LOW | Valoarea de intrare a tensiunii joase a rețelei.<br>Se efectuează atunci când modul grilă alege personalizat. |
| INPUT: 150    |                                                                                                    |
| UNIT: V       |                                                                                                    |
|               |                                                                                                    |

### 5.5.7.7 VAC-MAX

| Interfață      | Descriere                                                                                                    |
|----------------|----------------------------------------------------------------------------------------------------|
| GRID VOLT HIGH | Valoarea de intrare a tensiunii înalte a rețelei.<br>Se efectuează atunci când modul grilă alege personalizat. |
| INPUT: 280     |                                                                                                    |
| UNIT: V        |                                                                                                    |
|                |                                                                                                    |

5.5.7.8 FAC-MIN

| Interfață     | Descriere                                                                                                    |
|---------------|----------------------------------------------------------------------------------------------------|
| GRID FREQ LOW | Valoarea de intrare a frecvenței joase a rețelei.<br>Se efectuează atunci când modul grilă alege personalizat. |
| INPUT: 57.0   |                                                                                                    |
| UNIT: Hz      |                                                                                                    |
|               |                                                                                                    |

### 5.5.7.9 FAC-MAX

| Interfață      | Descriere                                                                                                    |
|----------------|----------------------------------------------------------------------------------------------------|
| GRID FREQ HIGH | Valoarea de intrare a frecvenței înalte a rețelei.<br>Se efectuează atunci când modul grilă alege personalizat. |
| INPUT: 63.0    |                                                                                                    |
| UNIT: Hz       |                                                                                                    |
|                |                                                                                                    |

### 5.5.7.10 ACTIVE REF.

| Interfață |             | Descriere                                                                                                    |
|-----------|-------------|----------------------------------------------------------------------------------------------------|
| AC        | CTIVE Type  | Această interfață este utilizată pentru a selecta referința activă.<br>Apăsati butonul Sus/Jos pentru a muta opțiunile corespunzătoare: |
| 1.P\      | WR-VOLT RES | Apăsați butonul Enter pentru a intra în meniul selectat.                                                                                |
| →2.P\     | WR-FREQ RES | Fiecare meniu are activare sau dezactivare, setați-l când aveți<br>nevoie.                                                              |
| 3.PF      | FC-VOLT RES | Toate implicite sunt activate.                                                                                                    |
| 4.PF      | FC-FREQ RES |                                                                                                    |
| 5.Re      | eserved1    |                                                                                                    |
| 6.Re      | eserved2    |                                                                                                    |
| 7.Re      | eserved3    |                                                                                                    |
| 8.Re      | eserved4    |                                                                                                    |

## 5.5.8 ADRESĂ 485

### 5.5.8.1 ADRESĂ 485

| Inte | rfață   |      | Descriere                                                    |
|------|---------|------|--------------------------------------------------------------|
|      | 485 ADD | RESS | Această interfață este folosită pentru a selecta adresa 485. |
|      | INPUT:  | 1    |                                                              |
|      |         |      |                                                              |

### 5.5.9 485 BAUD RATE

#### 5.5.9.1 BAUD RATE

| Interfață    | Descriere                                                        |
|--------------|------------------------------------------------------------------|
| SELECT       | Această interfață este utilizată pentru a selecta 485 baud rate. |
| → 1.2400 bps |                                                                  |
| 2.4800 bps   |                                                                  |
| 3.9600 bps   |                                                                  |

### 5.5.10 LIMBĂ

#### 5.5.10.1 LIMBĂ

| Interfață  | Descriere                                               |
|------------|---------------------------------------------------------|
| LANGUAGE   | Această interfață este folosită pentru a selecta limba. |
| 1.Chinese  |                                                         |
| →2.English |                                                         |
|            |                                                         |

### 5.5.11 LUMINA DE FUNDAL

5.5.11.1 LUMINA DE FUNDAL

| Interfață |      | Descriere                                                     |
|-----------|------|---------------------------------------------------------------|
| LIGHT     | TIME | Această interfață este folosită pentru a seta timpul luminii. |
| INPUT:    | 20   |                                                               |
| UNIT:     | SEC  |                                                               |
|           |      |                                                               |

### 5.5.12 DATĂ/ORĂ

5.5.12.1 DATĂ/ORĂ

| Inter | rfață |            | Descriere                                                  |
|-------|-------|------------|------------------------------------------------------------|
|       | DA    | TE/TIME    | Această interfață este folosită pentru a seta data și ora. |
| D     | ATE:  | 2021-12-25 |                                                            |
| т     | ME:   | 22:30:00   |                                                            |
| W     | /EEK: | Saturday   |                                                            |

### 5.5.13 CLEAR REC

### 5.5.13.1 ȘTERGE ISTORIC

| Interfață  | Descriere                                                                |
|------------|--------------------------------------------------------------------------|
| DEL REC    | Această interfață este folosită pentru a șterge istoricul operațiunilor. |
| → 1.CANCEL |                                                                          |
| 2.CONFIRM  |                                                                          |
|            |                                                                          |

### 5.5.14 PAROLĂ

5.5.14.1 PAROLĂ

| Interfață |       | Descriere                                             |
|-----------|-------|-------------------------------------------------------|
| PASSW     | /ORD  | Această interfață este folosită pentru a seta parola. |
| OLD:      | XXXXX |                                                       |
| NEW:      | XXXXX |                                                       |
| CONFIRM:  | XXXXX |                                                       |

## 5.5.15 ÎNTREȚINERE

### 5.5.15.1 ÎNTREȚINERE

| Interfață |       | Descriere                                                      |
|-----------|-------|----------------------------------------------------------------|
| PASS      | WORD  | Această interfață este folosită pentru a intra în întreținere. |
| INPUT:    | XXXXX |                                                                |
|           |       |                                                                |
|           |       |                                                                |

### 5.5.16 RESETARE DIN FABRICĂ

### 5.5.16.1 RESETARE DIN FABRICĂ

| Interfață     | Descriere                                                    |
|---------------|--------------------------------------------------------------|
| FACTORY RESET | Această interfață este utilizată pentru a reseta invertorul. |
| → 1.CANCEL    |                                                              |
| 2.CONFIRM     |                                                              |
|               |                                                              |

### **5.6 INQUIRE**

### 5.6.1 INQUIRE

| Interfață      | Descriere                                                                                                    |
|----------------|----------------------------------------------------------------------------------------------------|
| INQUIRE        | Apăsați butonul Sus/Jos pentru a muta opțiunile corespunzătoare;<br>Apăsați butonul Enter pentru a trece la meniul selectat. |
| → 1.INV MODULE | Apăsați butonul ESC pentru a reveni la altă interfață.                                                                       |
| 2.MODULE SN    |                                                                                                    |
| 3.FIRMWARE     |                                                                                                    |
| 4.RECORD       |                                                                                                    |
| 5.DIAGNOSE     |                                                                                                    |

### 5.6.1.1 MODUL INV

| Interfață | Descriere                                     |
|-----------|-----------------------------------------------|
| MODEL     | Această interfață arată modelul invertorului. |
| 12K       |                                               |
|           |                                               |
|           |                                               |

#### 5.6.2 MODUL SN

| Interfață                                               | Descriere                           |
|---------------------------------------------------------|-------------------------------------|
| S / N<br>GUID: XXXXXXXX<br>XXXXXXXXXXXXXXXXXXXXXXXXXXXX | Această interfață arată modulul SN. |

#### 5.6.3 FIRMWARE

| Interfață     | Descriere                                   |
|---------------|---------------------------------------------|
| FIRMWARE      | Această interfață arată versiunea software. |
| ARM: V1.XX.XX |                                             |
| DSP: V1.XX.XX |                                             |
|               |                                             |

### 5.6.4 RULARE ÎNREGISTRĂRI

| Interfață        | Descriere                                            |
|------------------|------------------------------------------------------|
| REC(01)          | Această interfață arată înregistrările care rulează. |
| 02:Batdisconnect |                                                      |
| UP: 12-25 23:00  |                                                      |
| DOWN:            |                                                      |

### 5.6.5 DIAGNOSE

| Interfață |        | Descriere              |
|-----------|--------|------------------------|
| DIAGNOSE  |        | Uz intern din fabrică. |
| 000000    | 000000 |                        |
| 000000    | 000000 |                        |
| 000000    | 000000 |                        |

#### **5.7 STATISTIC**

5.7.1 STATISTIC

| I | nterfață       | Descriere                                                                                                    |
|---|----------------|----------------------------------------------------------------------------------------------------|
|   | STAT.          | Această interfață arată statisticile de funcționare a invertorului.                                                                         |
|   | → 1.TIME STAT. | la rețea.                                                                                                    |
|   | 2.CONNE.TIMES  | <ol> <li>Statistica timpilor de conectare la rețea a invertorului.</li> <li>Afișează vârful de putere din istorie și pentru ziua</li> </ol> |
|   | 3.PEAK POWER   | respectivă.                                                                                                    |
|   | 4.E-TODAY      | <ol> <li>Afişează statistica pentru lună (KWH).</li> </ol>                                                                                  |
|   | 5.E-MONTH      | <ol> <li>Afişează statistica pentru anul (KWH).</li> <li>Afisează statistica invertorului (KWH).</li> </ol>                                 |
|   | 6.E-YEAR       |                                                                                                    |
|   | 7.E-TOTAL      |                                                                                                    |

Notă:

1. E-TODAY/MONTH/YEAR/TOTAL -> INPUT -> PV/GRID (Consum)/BATD (Descărcar baterie)

-> OUTPUT ->BATC (Încărcare baterie)/GRID (Generație)/CNSUM

(Sarcina consumată)

2. Dacă invertorul se oprește înainte de ora 24:00 în acea zi, iar statistica zilei nu va fi stocată.

#### **TEST AUTOMAT RAPID**

| 1. SETARE                                 | Apăsați butonul Enter și parola implicită 00000             |
|-------------------------------------------|-------------------------------------------------------------|
| Ļ                                         |                                                             |
| 14. TEST AUTOMAT                          | Apăsați butonul Enter pentru a începe                       |
| Testare 59.S1                             |                                                             |
| Ļ                                         | Așteptați                                                   |
| Test 59.S1 OK!                            |                                                             |
| Ļ                                         | Așteptați                                                   |
| Testare 59.S2                             |                                                             |
| Ļ                                         | Așteptați                                                   |
| Test 59.S2 OK!                            | ]                                                           |
| L                                         | Așteptați                                                   |
| Testare 27.S1                             | ]                                                           |
| L                                         | Așteptați                                                   |
| Test 27.S1 OK!                            | ]                                                           |
| L                                         | Așteptați                                                   |
| Testare 27.S2                             |                                                             |
| L                                         | Așteptați                                                   |
| Test 27.S2 OK!                            |                                                             |
| L                                         | Așteptați                                                   |
| Testare 81>S1                             |                                                             |
| L                                         | Așteptați                                                   |
| Test 81>S1 OK!                            |                                                             |
| L                                         | Așteptați                                                   |
| Testare 81>S2                             |                                                             |
| L                                         | Așteptați                                                   |
| Test 81>S2 OK!                            |                                                             |
| L                                         | Așteptați                                                   |
| Testare 81 <s1< td=""><td></td></s1<>     |                                                             |
| L                                         | Așteptați                                                   |
| Test 81 <s1 ok!<="" td=""><td></td></s1>  |                                                             |
| L                                         | Așteptați                                                   |
| Testare 81 <s2< td=""><td></td></s2<>     |                                                             |
| L                                         | Așteptați                                                   |
| Test 81 <s1 ok!<="" td=""><td>-</td></s1> | -                                                           |
| L                                         | Așteptați                                                   |
| Testare automată OK!                      | -                                                           |
| L                                         |                                                             |
| 59.S1: 228V 902ms                         | 4                                                           |
| ↑ I                                       | Apăsați butonul sus/jos pentru a căuta rezultatele testului |
| 50 S2: 2201/ 204mc                        | 4                                                           |
| 59.32. 229V 2041115                       |                                                             |

| <b>↓</b>            | Apăsați butonul sus/jos pentru a căuta rezultatele testului |
|---------------------|-------------------------------------------------------------|
| 27.S1: 228V 408ms   |                                                             |
| ţ↑                  | Apăsați butonul sus/jos pentru a căuta rezultatele testului |
| 27.S2: 227V 205ms   |                                                             |
| ţ↑                  | Apăsați butonul sus/jos pentru a căuta rezultatele testului |
| 81>.S1 49.9Hz 103ms |                                                             |
| <b>↓</b> ↑          | Apăsați butonul sus/jos pentru a căuta rezultatele testului |
| 81>.S2 49.9Hz 107ms |                                                             |
| ţ↑                  | Apăsați butonul sus/jos pentru a căuta rezultatele testului |
| 81<.S1 50.0Hz 105ms |                                                             |
| <b>↓</b>            | Apăsați butonul sus/jos pentru a căuta rezultatele testului |
| 81<.S2 50.1Hz 107ms |                                                             |

| OBIECT                                               | DESCRIERE                |
|------------------------------------------------------|--------------------------|
| 27.S1                                                | Protecție subtensiune    |
| 27.52                                                | Protecție subtensiune    |
| 59.S1                                                | Protecție supratensiune  |
| 59.S2                                                | Protecție supratensiune  |
| 81 <s1< td=""><td>Protecție sub frecvență</td></s1<> | Protecție sub frecvență  |
| 81 <s2< td=""><td>Protecție sub frecvență</td></s2<> | Protecție sub frecvență  |
| 81>S1                                                | Protecție suprafrecvență |
| 81>S2                                                | Protecție suprafrecvență |

### DIAGNOSTIC ȘI SOLUȚII DEFECȚIUNI

Invertorul este ușor de întreținut. Când întâmpinatți următoarele probleme, vă rugăm să consultați Soluțiile de mai jos și să contactați distribuitorul local dacă problema rămâne nerezolvată. Următorul tabel listează unele dintre problemele de bază care pot apărea în timpul funcționării efective, precum și soluțiile de bază corespunzătoare.

### TABEL DIAGNOSTIC DEFECTE

| Conținut               | Cod | Soluții                                                                      |
|------------------------|-----|------------------------------------------------------------------------------|
| Descărcare supracurent | 00  | Descărcarea bateriei la supracurent.                                         |
|                        |     | <ol> <li>Nu trebuie să faceți nimic, așteptați un minut pentru ca</li> </ol> |
|                        |     | invertorul să repornească.                                                   |
|                        |     | (2) Verificați dacă sarcina este în conformitate cu specificațiile.          |
|                        |     | (3) Opriți toată puterea și opriți toate mașinile; deconectați               |
|                        |     | sarcina și conectați mașinile de repornire, apoi verificați                  |
| Suprasarcină           | 01  | Puterea de sarcină este mai mare decât alte puteri (PV, BAT).                |
|                        |     | (1) Verificați dacă sarcina este în conformitate cu puterea                  |
|                        |     | maximă a mașinii.                                                            |

|                           |    | (2) Opriti toată puterea și opriti toate mașinile; deconectați      |
|---------------------------|----|---------------------------------------------------------------------|
|                           |    | sarcina și conectați mașinile de repornire, apoi verificați dacă    |
|                           |    | sarcina este scurtcircuitată dacă defectiunea a fost eliminată      |
|                           |    | (3) Contactati serviciul nentru clienti dacă avertismentul de       |
|                           |    | (5) contactați servicial pentra chenți dacă avertismental de        |
| Deserve stave heterie     | 00 | Program standa katariai (Tradiunas katariai nu asta idantificată)   |
| Deconectare baterie       | 02 | Deconectarea bateriei. (Tensiunea bateriei nu este identificata)    |
|                           |    | (1) Verificați daca bateria este conectata.                         |
|                           |    | (2) Verificați dacă portul cablajului bateriei este deschis în      |
|                           |    | circuit.                                                            |
|                           |    | (3) Contactați serviciul pentru clienți dacă avertismentul de       |
|                           |    | eroare continuă.                                                    |
| Subtensiune baterie       | 03 | Tensiunea bateriei este scăzută în intervalul normal.               |
|                           |    | (1) Verificarea setărilor sistemului, dacă da, opriți și reporniți. |
|                           |    | (2) Verificați dacă rețeaua este oprită. Dacă da, așteptând         |
|                           |    | pornirea retelei, invertorul se va încărca automat.                 |
|                           |    | (3) Contactati serviciul pentru clienti dacă avertismentul de       |
|                           |    | eroare continuă                                                     |
| Canacitate scăzută a      | 04 | Canacitate de setare a bateriei este scăzută (SO C<100% -DOD)       |
| hateriei                  | 01 |                                                                     |
| Supratensiune haterie     | 05 | Tensiunea hateriei este mai mare decât tensiunea maximă a           |
| Supraterisiane baterie    | 05 | invertorului                                                        |
|                           |    | (1) Verificarea setărilor sistemului, dacă da, opriti și reporniți  |
|                           |    | (1) Verificalea setaliloi sistemului, dacă da, opriți și reportiți. |
|                           |    | (2) Contactați serviciul pentru chenți dacă avertismentul de        |
|                           |    | eroare continua.                                                    |
| Rețea de Joasa tensiune   | 06 | lensiunea rețelei este anormala                                     |
|                           |    | (1) Verificați daca grila este anormala.                            |
| Supratensiune retea       | 07 | (2) Reporniți invertorul și așteptați pana cand funcționeaza        |
| Supratensiune rețea       | 07 | normal.                                                             |
|                           |    | (3) Contactați serviciul pentru clienți daca avertismentul de       |
|                           |    | eroare continua.                                                    |
| Frecvență joasă a rețelei | 08 | Frecvența rețelei este anormală                                     |
|                           |    | <ol> <li>Verificați dacă grila este anormală.</li> </ol>            |
|                           |    | (2) Reporniți invertorul și așteptați până când funcționează        |
| Suprafrecvență rețea      | 09 | normal.                                                             |
|                           |    | (3) Contactați serviciul pentru clienți dacă avertismentul de       |
|                           |    | eroare continuă.                                                    |
| Supra gfci                | 10 | GFCI invertorului depășește standardul.                             |
|                           |    | (1) Verificați șirul fotovoltaic pentru fenomene de                 |
|                           |    | împământare directă sau indirectă.                                  |
|                           |    | (2) Verificați perifericele mașinii pentru scurgeri de curent.      |
|                           |    | (3) Contactați serviciul pentru clienți dacă avertismentul de       |
|                           |    | eroare continuă.                                                    |
| Sub tensiune BUS          | 13 | Tensiunea BUS este mai mică decât în mod normal.                    |
|                           |    | (1) Verificati că setarea modului de intrare este corectă.          |
|                           |    | (2) Reporniti invertorul si asteptati până când functionează        |
|                           |    | normal.                                                             |
|                           |    |                                                                     |
|                           |    | (3) Contactati serviciul pentru clienti dacă avertismentul de       |

| Supratensiune BUS        | 14 | Tensiunea BUS este peste valoarea maximă.                         |
|--------------------------|----|-------------------------------------------------------------------|
|                          |    | (1) Verificați că setarea modului de intrare este corectă.        |
|                          |    | (2) Reporniți invertorul și așteptați până când funcționează      |
|                          |    | normal.                                                           |
| Supracurent invertor     | 15 | Curentul invertorului depășește valoarea normală.                 |
|                          |    | (1) Reporniți invertorul și așteptați până când funcționează      |
|                          |    | normal.                                                           |
| Încărcare la supracurent | 16 | Curentul de încărcare a bateriei peste tensiunea maximă a         |
|                          |    | invertorului.                                                     |
|                          |    | (1) Reporniti invertorul si asteptati până când functionează      |
|                          |    | normal.                                                           |
| Tensiune BUS oscilantă   | 17 | Instabilitatea tensiunii BUS.                                     |
|                          |    | (1) Verificati că setarea modului de intrare și ieșire este       |
|                          |    | corectă.                                                          |
|                          |    | (2) Reporniti invertorul și astentați până când funcționează      |
|                          |    | normal.                                                           |
| Sub tensiune invetor     | 18 | Tensiunea INV este anormală.                                      |
|                          |    | (1) Verificați dacă tensiunea INV este anormală.                  |
| Supratensiune invertor   | 19 | (2) Reporniți invertorul și așteptați până când funcționează      |
|                          |    | normal.                                                           |
|                          |    | (3) Contactati serviciul pentru clienti dacă avertismentul de     |
|                          |    | eroare continuă.                                                  |
| Frecv inv anormală       | 20 | Frecventa INV este anormală.                                      |
|                          |    | (1) Verificați dacă frecvența INV este anormală.                  |
|                          |    | (2) Reporniti invertorul si asteptati până când functionează      |
|                          |    | normal.                                                           |
|                          |    | (3) Contactati serviciul pentru clienti dacă avertismentul de     |
|                          |    | eroare continuă.                                                  |
| Igbt temp ridicată       | 21 | Temperatura invertorului este mai mare decât valoarea             |
|                          |    | permisă.                                                          |
|                          |    | (1) Opriți toată puterea mașinii și așteptați o oră, apoi porniți |
|                          |    | alimentarea mașinii.                                              |
| Temp ridicată bat        | 23 | Temperatura bateriei este mai mare decât valoarea permisă.        |
|                          |    | (1) Deconectați bateria și reconectați-o după o oră.              |
| Temp scăzută bat         | 24 | Temperatura bateriei este mai mică decât valoarea permisă.        |
|                          |    | (1) Verificați temperatura ambientală din jurul bateriei pentur   |
|                          |    | a verifica dacă îndeplinește toate specificațiile.                |
| Eroare comunicație BMS   | 27 | Comunicarea dintre bateria cu litiu și invertor este anormală.    |
|                          |    | (1) Verificați cablul, cristalul, secvența de linii.              |
|                          |    | (2) Verificați comutatorul bateriei.                              |
| Ventilator defect        | 28 | Ventilator defect.                                                |
|                          |    | (1) Verificați dacă temperatura invetorului este anormală.        |
|                          |    | (2) Verificați dacă ventilatoarele funcționează corect. (Dacă     |
|                          |    | puteți vedea)                                                     |
| Eroare de fază a rețelei | 30 | Faza de defecțiune a rețelei.                                     |
|                          |    | (1) Verificați cablajul rețelei de alimentare.                    |
| Eroare Arc               | 31 | Eroare PV Arc                                                     |

|                           |    | (1) Verificați panourile fotovoltaice, cablurile PV.                       |
|---------------------------|----|----------------------------------------------------------------------------|
|                           |    | (2) Contactați serviciul pentru clienți dacă avertismentul de              |
|                           |    | eroare continuă.                                                           |
| Eroare bus soft           | 32 | (1) Reporniți invertorul și așteptați până când funcționează               |
| Eroare inv soft           | 33 | normal.                                                                    |
| Bus short                 | 34 | (2) Contactați serviciul pentru clienți dacă avertismentul de              |
| Inv short                 | 35 | eroare continuă.                                                           |
| Defecțiune a              | 36 | Defecțiune a ventilatorului                                                |
| ventilatorului            |    | <ol> <li>Verificați dacă temperatura invetorului este anormală.</li> </ol> |
|                           |    | (2) Verificați dacă ventilatoarele funcționează corect. (Dacă              |
|                           |    | puteți vedea)                                                              |
| PV iso scăzut             | 37 | (1) Verificați dacă linia PE este conectată la invertor și este            |
|                           |    | conectată la pământ.                                                       |
|                           |    | (2) Contactați serviciul pentru clienți dacă avertismentul de              |
|                           |    | eroare continuă.                                                           |
| Defecțiune a releului bus | 38 | (1) Reporniți invertorul și așteptați până când funcționează               |
| Defecțiune releu rețea    | 39 | normal.                                                                    |
| Eroare releu EPS          | 40 | (2) Contactați serviciul pentru clienți dacă avertismentul de              |
| Eroare Gfci               | 41 | eroare continuă.                                                           |
| Eroare autotest           | 44 |                                                                            |
| Eroare sistem             | 45 |                                                                            |
| Curent DC peste           | 46 |                                                                            |
| Tensiune DC peste         | 47 |                                                                            |

Notă: Dacă apare o eroare care nu este listată în tabel, vă rugăm să contactați serviciul pentru clienți .